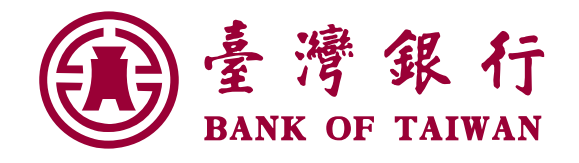

#### 「臺銀行動+」 APP繳稅流程說明

2024/03

此文件僅提供為財政部資訊中心審查/展示使用

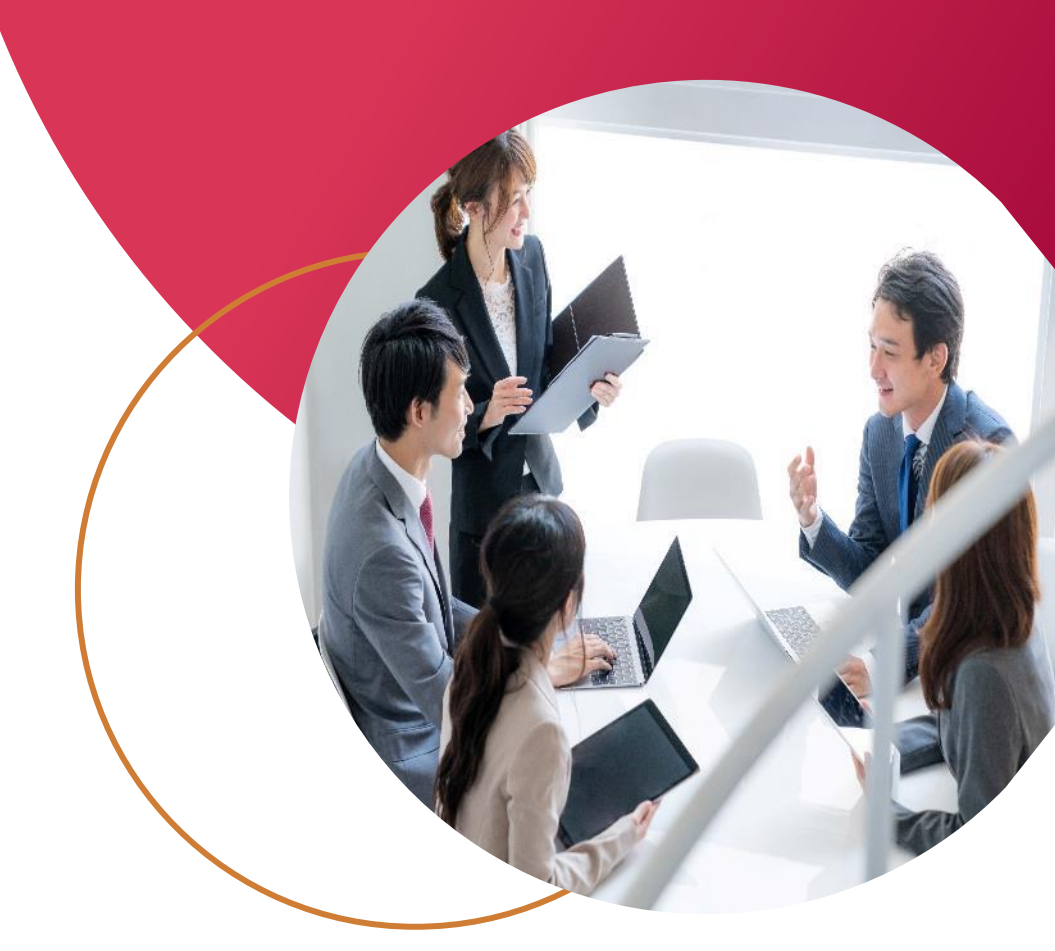

Great Deal, Great Life!

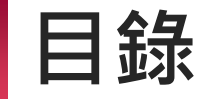

手機繳稅(限金融卡)

- 1) 一般流程-繳本人稅款
- 2) 一般流程-繳他人稅款
- 3) 身分驗證
- 4) 差額繳稅
- 5) 交易查詢

2

#### 掃碼繳稅(限金融卡)

- 1) 臺銀支付-掃碼繳本人稅款
- 2) 臺銀支付-掃碼繳他人稅款
- 3) 臺銀支付-掃碼繳核定類稅款(以使用牌照稅為例)
- 4) 臺銀支付-手動輸入(以地價稅為例)
- 5) 交易查詢

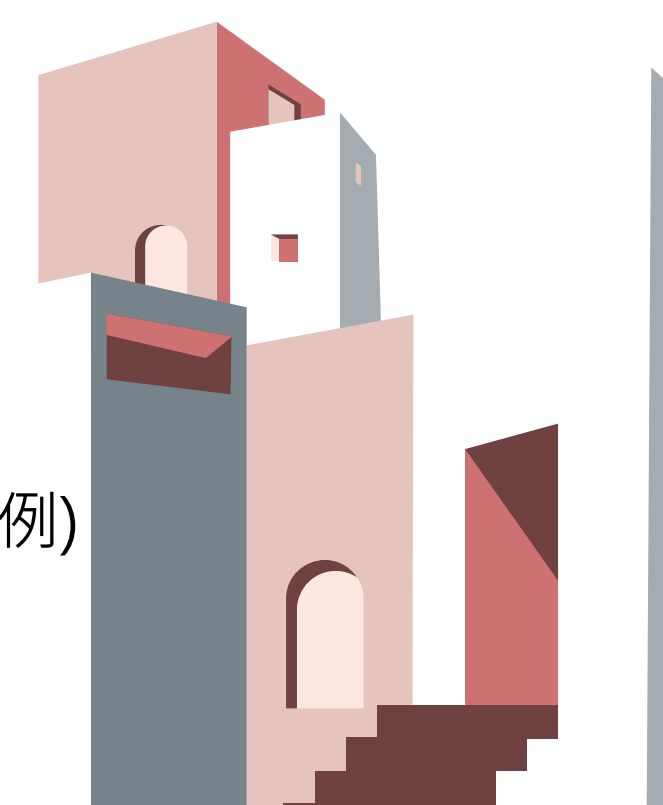

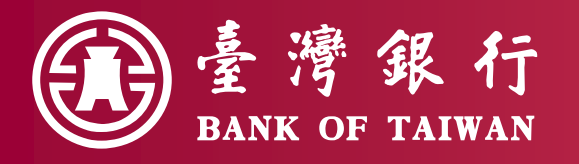

#### **手機線稅(限金融卡)** 使用手機開啟財政部電子申報 繳稅服務網 (https://tax.nat.gov.tw/)進入 綜合所得稅專區,點選【手機 報稅】。

#### 此文件僅提供為財政部資訊中心審查/展示使用

#### 一般流程-繳本人稅款

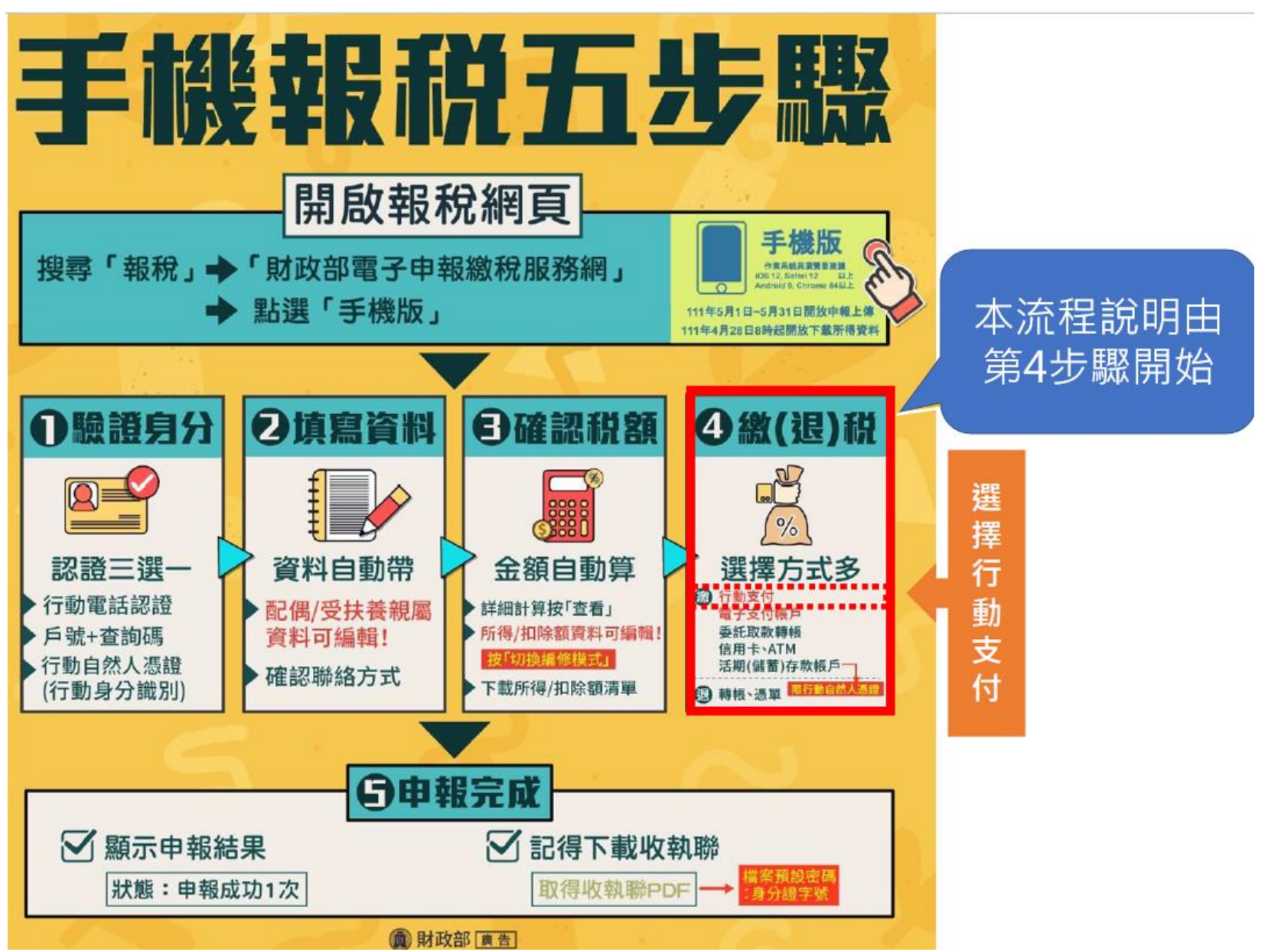

4

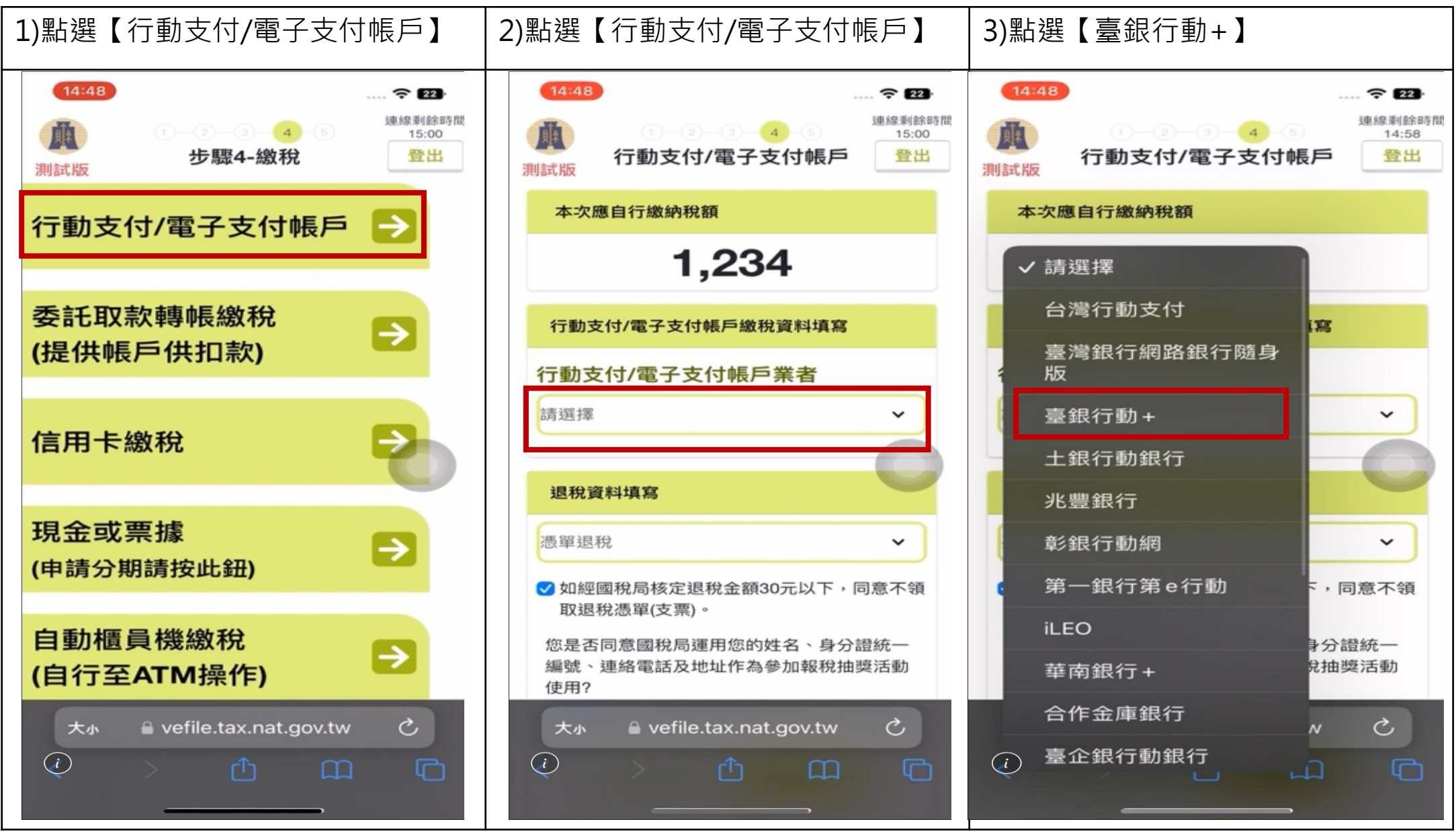

| 4)確認應自行繳納稅額後點選【確認】                                                                                                    | 5)確認提示訊息後點選【確認】以開<br>啟「臺銀行動+」APP                                                                                                    | 6)開啟「臺銀行動+」APP                     |
|----------------------------------------------------------------------------------------------------|----------------------------------------------------------------------------------------------------|------------------------------------|
| 14:48       建線剥略時間         生線剥略時間       14:55         資料確認       14:55         應自行繳納稅額: 1,234       確認         開閉       確認         人工       人工         行動支付/電子支付帳戶繳稅資料填寫 | 14:48<br>提示 ×<br>應自行繳納稅額1,234元,將開啟臺銀行動+進<br>行繳稅,繳納成功後請返回報稅系統下<br>載收執聯等申報相關資料。                                                                                             | (14:49)                            |
| 行動支付/電子支付帳戶業者 臺銀行動+ ~ 退稅資料填寫 憑單退稅 ~                                                                                                    | 行動支付/電子支付帳戶業者 臺銀行動+ ◆ 退稅資料填寫 憑單退稅 ◆                                                                                                    | 要在「 :臺銀行動 +」中打開<br>此網頁嗎?<br>取消 打開  |
| <ul> <li>✓ 如經國稅局核定退稅金額30元以下,同意不領<br/>取退稅憑單(支票)。</li> <li>您是否同意國稅局運用您的姓名、身分證統一<br/>編號、連絡電話及地址作為參加報稅抽獎活動<br/>使用?</li> <li>●同意○不同意(未勾選不同意,視同參加)</li> </ul>                  | <ul> <li>✓ 如經國稅局核定退稅金額30元以下,同意不領<br/>取退稅憑單(支票)。</li> <li>您是否同意國稅局運用您的姓名、身分證統一<br/>編號、連絡電話及地址作為參加報稅抽獎活動<br/>使用?</li> <li>大小 ▲ vefile.tax.nat.gov.tw 心</li> <li></li> </ul> | 大小 🗎 ttebankrwd.bot.com.tw  ご<br>② |

| 7)登入「臺銀行動+」APP(下圖以<br>iOS為例) | 8)輸入及確認納稅義務人身分證統一<br>編號後·點按【下一步】                                                                                                    | 9)如有繳納資料則會提示訊息                                                                                                    |
|------------------------------|----------------------------------------------------------------------------------------------------|----------------------------------------------------------------------------------------------------|
|                              | 14:49         ★ Contraction of the service of the service of the se | 2:22 イ       ・山 40 ●         第二日日日       第二日日         第二日日       第二日日         第二日日       第二日         第二日       ●         第二日       ●         第二日       ●         第二日       ●         第三日       ●         第三日       ●         第三日       ●         日       ●         日       ●         日       ●         日       ●         日       ●         日       ●         日       ●         日       ●         日       ●         ●       ●         ●       ●         ●       ●         ●       ●         ●       ●         ●       ●         ●       ●         ●       ●         ●       ●         ●       ●         ●       ●         ●       ●         ●       ●         ●       ●         ●       ●         ●       ●         ●       ●         ● |

| 10)點選欲轉出繳稅帳戶          | 11)確認【繳款金額】,並點選驗證<br>方式(行動FIDO安控驗證/手機簡訊<br>OTP驗證)後,點按【確認】                          | 12)確認繳稅資料無誤後,點按【確認】,將進行驗證方式流程                          |
|-----------------------|------------------------------------------------------------------------------------|--------------------------------------------------------|
| 14:50                 |                                                                                    | 14:50                                                  |
| 綜合所得稅結算申報自繳稅款         | 新口別特税始募甲報日級税款                                                                      | 綜合所得稅結算申報自繳稅款                                          |
|                       | 所得年度                                                                               | 轉出帳戶: 983004018228 活期儲蓄                                |
| 轉出帳戶                  | 112                                                                                | 存款註                                                    |
| 983004018228 活期儲蓄存款 🗸 | 納稅義務人身分證統一編號                                                                       | 交易型態: 综合所得稅結算申報自繳<br>稅款                                |
| 帳戶餘額: 9,995,433,956 🚯 | W299988890                                                                         | 繳款類別: 15001                                            |
| 六日期部                  | ARX ANY 402 LC C                                                                   | 所得年度: 112                                              |
| 父勿坚思                  | 在期別                                                                                | 納稅義務人身分證統一編號: W299988890                               |
| 綜合所得稅結算甲報目繳稅款         | 202305                                                                             | 繳納截止日: 2024/06/03                                      |
| 繳款類別                  | 織款金額 Q額帳額度表                                                                        | 年期別: 202305                                            |
| 15001                 | 新臺幣 1234                                                                           | 繳款金額: 新臺幣 1,234 元                                      |
| 所得年度                  |                                                                                    |                                                        |
| 112                   | 驗證方式                                                                               |                                                        |
| 納稅義務人身分證統一編號          | 行動FIDO安控驗證                                                                         | ■ 注意事項 < 點按可以瀏覽注意事項                                    |
| W299988890            | ● 注意事項 ▲ 點按可以瀏覽注意事項                                                                | ● 逾期繳納、外僑案件,無法利用本項服務繳稅。                                |
| 他他带上口                 | <ul> <li>● 逾期繳納、外僑案件,無法利用本項服務繳稅。</li> </ul>                                        | ● 繳稅交易限額為每日10萬元、每月20萬元,且與台灣Pay                         |
| RECEIVED AND A LE LE  | <ul> <li>■ 繳稅交易限額為每日10萬元、每月20萬元,且與台灣Pay</li> <li>QR-Code繳費額度合併計算。</li> </ul>       | QR-Code繳資額度合併計昇。<br>● 本行24小時客服專線:02-21910025           |
| 2024/06/03            | <ul> <li>● 本行24小時客服專線:02-21910025</li> <li>● 為節能減碳,利用本APP繳納使用牌照稅、房屋稅、地價</li> </ul> | ● 為節能減碳,利用本APP繳納使用牌照稅、房屋稅、地價                           |
| 年期別                   | 税、土地增值税及契税,如需繳納證明,請於繳款日後3<br>至5個工作王以自然人馮證(工商馮證或已計冊之健保上,                            | 稅、土地增值稅及契稅,如需繳納證明,請於繳款日後3                              |
| 202305                | 進入財政部稅務入口網-電子稅務文件                                                                  | 至5個工作大以自然入您證/工商您證或已註冊之健保下,<br>進入財政部稅務入口網-電子稅務文件        |
| 繳款金額 ●轉帳額度表           | (https://www.etax.nat.gov.tw/etwmain/online-service/e-<br>tax-document)申請列印。       | (https://www.etax.nat.gov.tw/etwmain/online-service/e- |
| 新嘉敞 1234 元            |                                                                                    | tax-document)申請列印。                                     |
| i 取消 確認               | 取消 確認                                                                              | 1 取消 確認                                                |

| 綜合所得稅結<br>交                                                                  | 算申報自繳稅款 交易紀錄                                           |
|------------------------------------------------------------------------------|--------------------------------------------------------|
| ☆夏日Ⅲ·                                                                        | 2024/03/01                                             |
| 轉出帳戶:                                                                        | 983004018228 活期儲蓄<br>存款                                |
| 交易型態:                                                                        | 综合所得税結算申報自繳<br>税款                                      |
| 織款類別:                                                                        | 15001                                                  |
| 所得年度:                                                                        | 112                                                    |
| 纳税截務人身分證統一編號:                                                                | W299988890                                             |
| 繳納截止日:                                                                       | 2024/06/03                                             |
| 年期別:                                                                         | 202305                                                 |
| 繳款金額:                                                                        | 新臺幣 1,234 元                                            |
| 激税交易序號:                                                                      | 9485478424                                             |
| ●注意事項 = 點                                                                    | 按可以瀏覽注意事項                                              |
| 应已完成廠稅,經報稅,經報稅系<br>下載收執聯等申報相關資料<br>085-188。<br>本行24小時客服專線:02<br>繳稅紀錄講至網路繳稅服務 | 就完成甲酸看,調返回報稅系統<br>料,報稅相關問題請撥打0809-<br>-21910025<br>傍網站 |

#### 一般流程-繳他人稅款

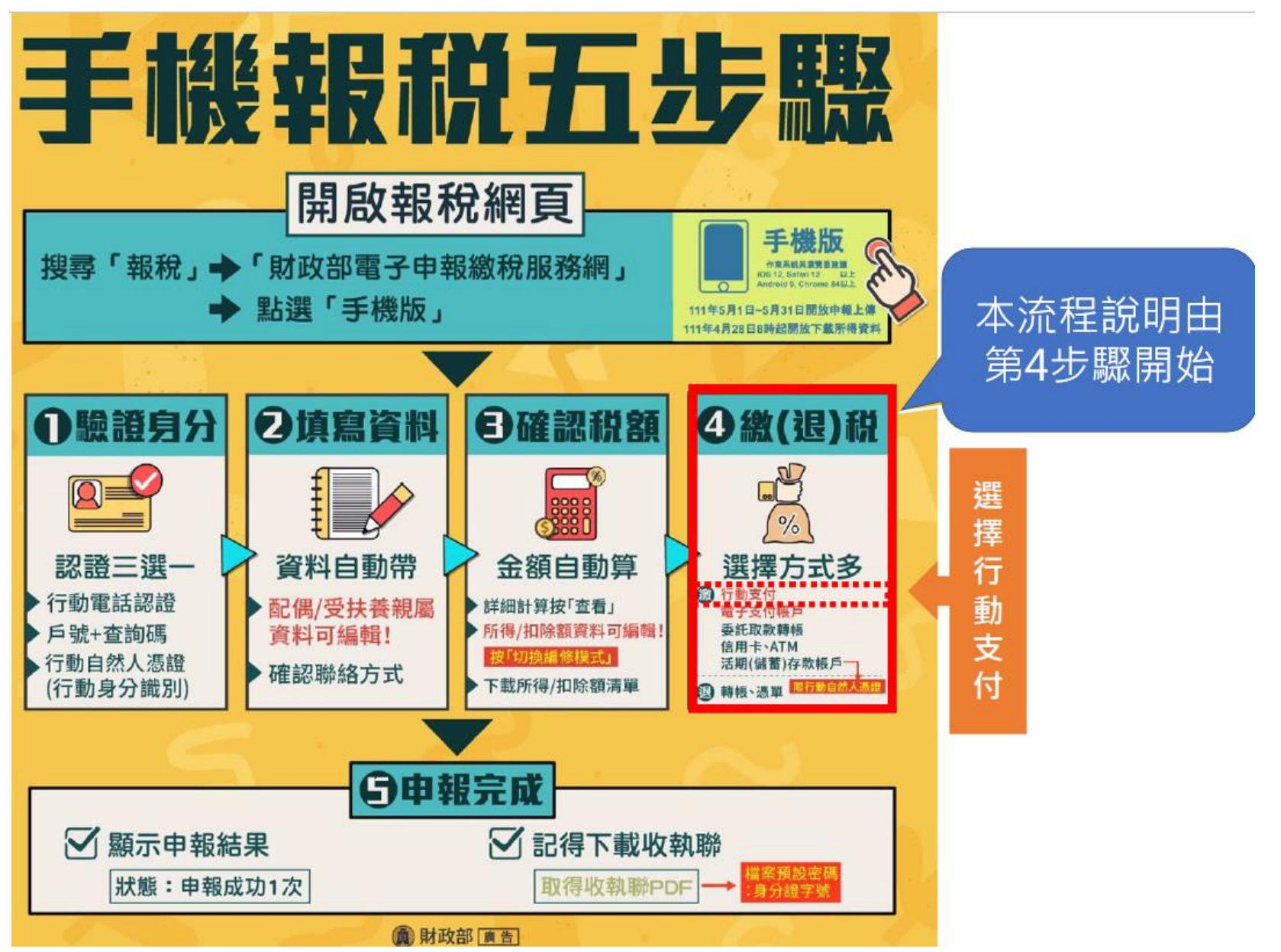

10

# ·般流程-繳他人稅款(續)

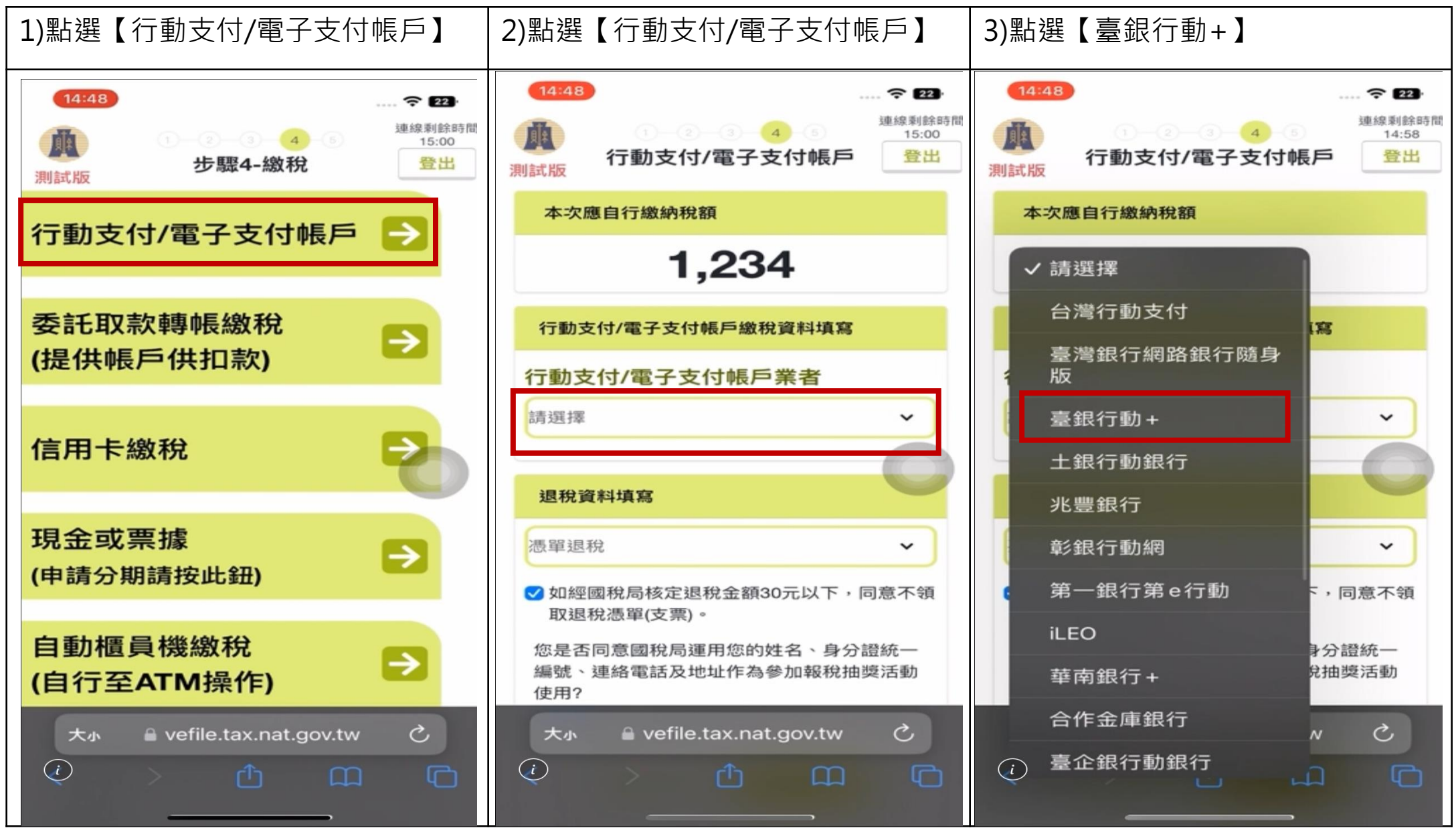

| 4)確認應自行繳納稅額後點選【確認】                                                                                                    | 5)確認提示訊息後點選【確認】以開<br>啟「臺銀行動+」APP                                                                                                    | 6)開啟「臺銀行動+」APP                                   |
|----------------------------------------------------------------------------------------------------|----------------------------------------------------------------------------------------------------|--------------------------------------------------|
| 14:48<br>建線剩餘時間<br>14:55<br><b>資料確認</b><br>應自行繳納稅額: 1,234<br><b>陽閉</b><br>確認<br>子動支付/電子支付帳戶繳稅資料填寫                                                                      | 14:48       ♀ 22         提示       ×         應自行繳納稅額1,234元,將開啟臺銀行動+進       ★         行繳稅,繳納成功後請返回報稅系統下       載收執聯等申報相關資料。                                                                                                    | 14:49 ► 22                                       |
| 行動支付/電子支付帳戶業者 臺銀行動+ ✓ 退稅資料填寫                                                                                                    | 行動支付/電子支付帳戶業者<br>臺銀行動+ ◆<br>退稅資料填寫                                                                                                    | 要在「 這臺銀行動+」中打開<br>此網頁嗎?<br>取消 打開                 |
| <ul> <li>憑單退稅</li> <li>✓ 如經國稅局核定退稅金額30元以下,同意不領<br/>取退稅憑單(支票)。</li> <li>您是否同意國稅局運用您的姓名、身分證統一<br/>編號、連絡電話及地址作為參加報稅抽獎活動<br/>使用?</li> <li>●同意 ○不同意(未勾選不同意,視同參加)</li> </ul> | <ul> <li>微單退稅</li> <li>✓ 如經國稅局核定退稅金額30元以下,同意不領<br/>取退稅憑單(支票)。</li> <li>您是否同意國稅局運用您的姓名、身分證統一<br/>編號、連絡電話及地址作為參加報稅抽獎活動<br/>使用?</li> <li>★, ▲ vefile.tax.nat.gov.tw ぐ</li> <li>↓</li> <li>↓<td>大小 🕯 ttebankrwd.bot.com.tw <i></i><br/>②  ①  ①  ①</td></li></ul> | 大小 🕯 ttebankrwd.bot.com.tw <i></i><br>②  ①  ①  ① |

| 7)登入「臺銀行動+」APP(下圖以<br>iOS為例) | 8)輸入納稅義務人身<br>不勾選【同帳號存款<br>編號】                               | 分證統一編號<br>人身分證統-            | 諕及<br>—      | 9)提示訊息內容<br>定】                                  | <sup>,</sup> 審閱後並點按【確                |
|------------------------------|--------------------------------------------------------------|-----------------------------|--------------|-------------------------------------------------|--------------------------------------|
|                              | 3:00                                                         | <b>1</b> 40                 | G 1007       | 14:49                                           |                                      |
|                              | 今天<br>下午2:5                                                  | 編輯                          | $\odot$      | 綜合所得稅給                                          | <b>吉算申報自繳稅款</b>                      |
|                              | 交易型態                                                         |                             |              | 轉出帳戶                                            |                                      |
|                              | 綜合所得稅結算申報自繳稅調                                                | 次                           |              | 請選擇帳號                                           | ~                                    |
|                              | 所得年度                                                         |                             |              | 交易型態                                            |                                      |
|                              | 112                                                          |                             |              | 綜合所得税結网中報的                                      | 目総税款                                 |
| (二) 喜 廳 御 好                  | 納稅義務人身分證統一編號                                                 |                             |              | 繳款実質另刂                                          |                                      |
| PINK OF TANVAN               | W299988890                                                   |                             |              | 15001                                           |                                      |
|                              | □ 同帳號存款人身分證統一編                                               | 扁马虎                         |              | 所得年度                                            |                                      |
| Face ID                      | <ul> <li>注意事項</li> <li>點按</li> <li>逾期繳納、外僑案件,無法利</li> </ul>  | 可以瀏覽注意事]<br>」用本項服務繳稅。       | 項            | 提醒您,您非納稅<br>稅義務人繳稅紀錄<br>差額進行本次交易<br>Paytax網站查詢) | 義務本人,請先確認納<br>,如有繳稅紀錄,請以<br>相關繳納明細請至 |
|                              | <ul> <li>繳稅交易限額為每日10萬元、</li> <li>QR-Code繳費額度合併計算。</li> </ul> | 每月20萬元,且與台                  | 台灣Pay        |                                                 | 確定                                   |
|                              | <ul> <li>本行24小時客服專線:02-21</li> <li>為節能減碳,利用本APP繳線</li> </ul> | 910025<br> 使用牌照税、房屋税        | 1、地價         | הערמו די                                        |                                      |
|                              | 稅、土地增值稅及契稅,如需<br>至5個工作天以自然人憑證/1                              | 鐵納證明,請於繳款<br>商憑證或已註冊之健      | 次日後3<br>≹保卡, | 202305                                          |                                      |
|                              | 進入財政部稅務入口網-電子和<br>(https://www.etax.nat.gov.tw               | 兑務文件<br>/etwmain/online-ser | vice/e-      | ○ 新嘉客 1234                                      |                                      |
|                              | tax-document)申請列印。                                           |                             |              |                                                 |                                      |
|                              |                                                              | (                           |              |                                                 | 確認                                   |

| 10)點選欲轉出繳稅帳戶                                      | 11)確認【繳款金額】,並點選驗證<br>方式(行動FIDO安控驗證/手機簡訊<br>OTP驗證)後,點按【確認】                                                                                                    | 12)確認繳稅資料無誤後,點按【確認】,將進行驗證方式流程                                                                                                    |
|---------------------------------------------------|----------------------------------------------------------------------------------------------------|----------------------------------------------------------------------------------------------------|
| 14:50       ● ● ● ● ● ● ● ● ● ● ● ● ● ● ● ● ● ● ● | 2024/06/03         年期別         202305         燃款金額 ●歸紙顧度表         水量粥         1234         Main Addition         Main Addition | 综合所得稅結算申報自繳稅款         帶出標戶:       983008222225 活期儲蓄存<br>次         於       ()         交易型態:       综合所得稅結算申報自邀稅<br>次         效       ()         效       ()         ()       ()         ()       ()         ()       ()         ()       ()         ()       ()         ()       ()         ()       ()         ()       ()         ()       ()         ()       ()         ()       ()         ()       ()         ()       ()         ()       ()         ()       ()         ()       ()         ()       ()         ()       ()         ()       ()         ()       ()         ()       ()         ()       ()         ()       ()         ()       ()         ()       ()         ()       ()         ()       ()         ()       ()         ()       ()         ()       () |
| 新高校 1234                                          | の取消                                                                                                    | tax-document)申請列印。<br>取消<br>確認                                                                                                    |

### 一般流程-繳他人稅款(續)

| 安【交易紀錄】<br>按【完成】 · 即                                     |
|----------------------------------------------------------|
| [申報自繳稅款 交易紀錄                                             |
| 成功                                                       |
| 2024/03/11                                               |
| 983008222225 活期储蓄存<br>款                                  |
| 綜合所得稅結算申報自繳稅<br>款                                        |
| 15001                                                    |
| 112                                                      |
| W299988890                                               |
| 2024/06/03                                               |
| 202305                                                   |
| 新臺幣 1,234 元                                              |
| 9485478428                                               |
| 安可以瀏覽注意事項                                                |
| 完成申報者,請返回報稅系統<br>,報稅相關問題請撥打0809-<br>1910025<br>網站<br>፩詢。 |
|                                                          |

完成

### 身分驗證

| 1)點選【行動支付/電子支付帳戶】                                                                                                    | 2)點選【行動支付/電子支付帳戶】 3)點選【臺銀行動+】         |                    |
|----------------------------------------------------------------------------------------------------|---------------------------------------|--------------------|
| 14:48     < 22       ●     ●       ●     ●       ●     ●       ●     ●       ●     ●       ●     ●       ●     ●       ●     ●       ●     ●       ●     ●       ●     ●       ●     ●       ●     ●       ●     ●       ●     ●       ●     ●       ●     ●       ●     ●       ●     ●       ●     ●       ●     ●       ●     ●       ●     ●       ●     ●       ●     ●       ●     ●       ●     ●       ●     ●       ●     ●       ●     ●       ●     ●       ●     ●       ●     ●       ●     ●       ●     ●       ●     ●       ●     ●       ●     ●       ●     ●       ●     ●       ●     ●       ●     ●       ●     ●       ●     ● <tr< th=""><th>14:48      </th><th>14:48</th></tr<> | 14:48                                 | 14:48              |
| 行動支付/電子支付帳戶 ->                                                                                                    | 本次應自行繳納稅額                             | 本次應自行繳納稅額          |
|                                                                                                    | 1,234                                 | ✔ 請選擇              |
| 委託取款轉帳繳稅                                                                                                    | 行動支付/電子支付帳戶繳稅資料填寫                     | 台灣行動支付             |
| (提供帳戶供扣款)                                                                                                    | 行動支付/電子支付帳戶業者                         | 臺灣銀行網路銀行隨身<br>~ 版  |
|                                                                                                    | 請選擇                                   | 臺銀行動 +             |
| 信用卡繳稅                                                                                                    |                                       | 土銀行動銀行             |
|                                                                                                    | 退稅資料填寫                                | 兆豐銀行               |
| 現金或票據                                                                                                    | 憑單退稅 ✓                                | 彰銀行動網 🔶 💙          |
| (甲請分期請按此鈕)                                                                                                    | ✓ 如經國稅局核定退稅金額30元以下,同意不領<br>取退稅馮單(支票)。 | 第一銀行第 e 行動 5, 同意不領 |
| 自動櫃員機繳稅                                                                                                    | 您是否同意國稅局運用您的姓名、身分證統一                  | iLEO<br>身分證統一      |
| (自行至ATM操作)                                                                                                    | 編號、連絡電話及地址作為參加報稅抽獎活動<br>使用?           | 華南銀行 +             |
| 大小 🔒 vefile.tax.nat.gov.tw こ                                                                                                    | 大小 🔒 vefile.tax.nat.gov.tw こ          | 合作金庫銀行 N C         |
|                                                                                                    |                                       |                    |

身分驗證(續)

| 4)確認應自行繳納稅額後點選【確認】                                                                                                    | 5)確認提示訊息後點選【確認】以開<br>啟「臺銀行動+」APP                                                                                                    | 6)開啟「臺銀行動+」APP                     |
|----------------------------------------------------------------------------------------------------|----------------------------------------------------------------------------------------------------|------------------------------------|
| 11:48         第二、 (1)         (1)         (1)         (1)         (1)         (1)         (1)         (1)         (1)         (1)         (1)         (1)         (1)         (1)         (1)         (1)         (1)         (1)         (1)         (1)         (1)         (1)         (1)         (1)         (1)         (1)         (1)         (1)         (1)         (1)         (1)         (1)         (1)         (1)         (1)         (1)         (1)         (1)         (1)         (1)         (1)         (1)         (1)         (1)         (1)         (1)         (1)         (1)         (1)         (1)         (1)      (1)      (1) | 14.43         14.43         上元         次         四         一         一         一         四         回         一         一         回         回 <t< td=""><td>●<br/>要在「 :臺銀行動+」中打開<br/>此網頁嗎?<br/>取消</td></t<> | ●<br>要在「 :臺銀行動+」中打開<br>此網頁嗎?<br>取消 |
|                                                                                                    |                                                                                                    | ★小 ≜ ttebankrwd.bot.com.tw ひ       |

#### 身分驗證(續)

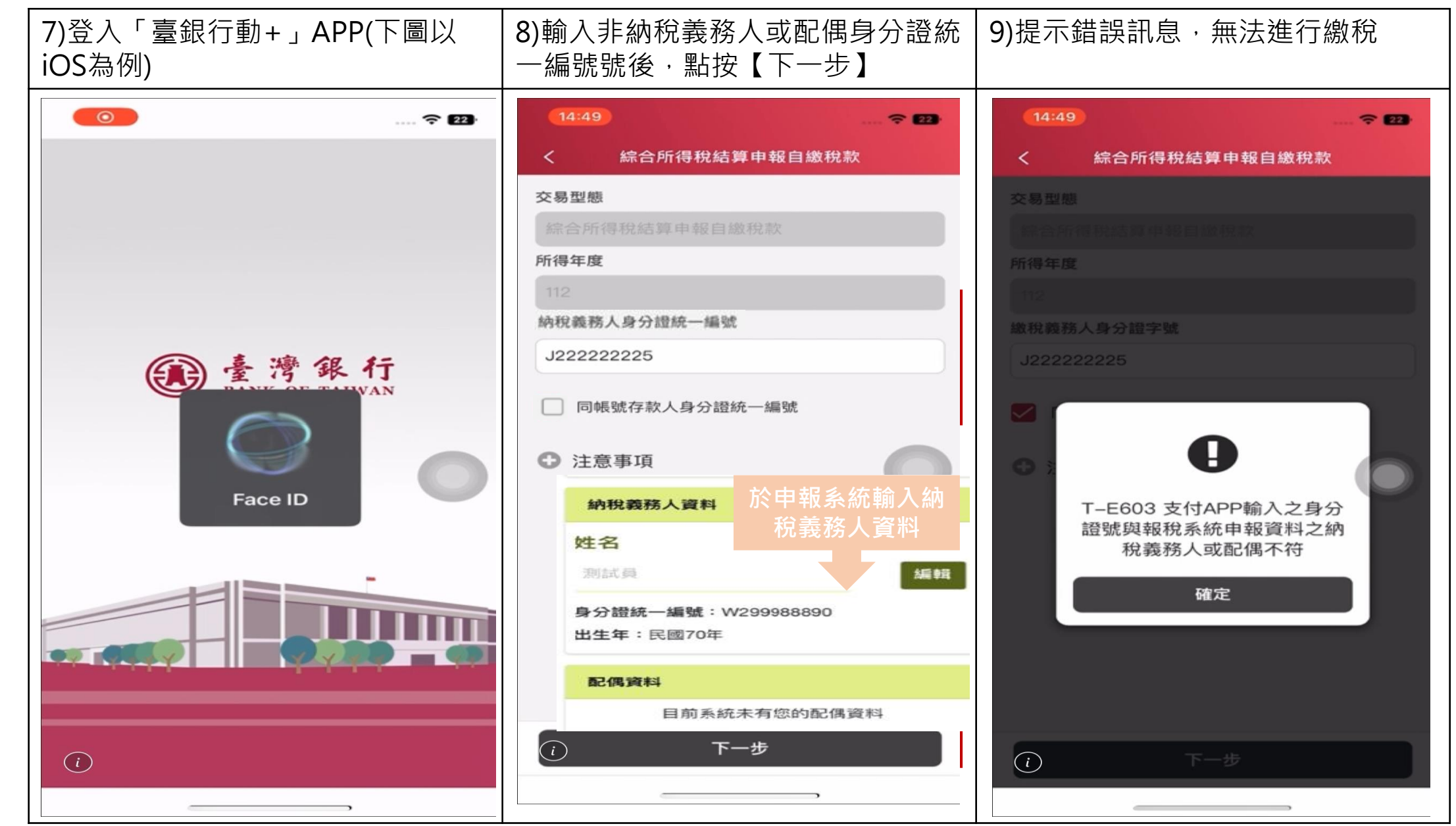

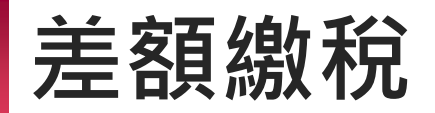

| 1)點按【切換編修            | 模式】                          | 2)點按【進入編修版首頁】                     |                 | 3)編輯【收入總額】及【扣繳稅額】<br>點按【儲存】                        |
|----------------------|------------------------------|-----------------------------------|-----------------|----------------------------------------------------|
|                      | *=                           | 提示                                | ×               | *請擇一輛人所得發王處所名稱或刊識單位統一編<br>號                        |
| <u>宣有</u><br>综合所得總額  |                              | 您即將進入編修版                          |                 | 所得發生處所名稱                                           |
| \$593                | \$593,000 *僅建議「需編輯資料」時使用     |                                   | 公司—<br>扣繳單位統一編號 |                                                    |
|                      | 查看                           | 2                                 | 進八編修放自員         | 扣繳單位統一編號                                           |
| 免稅額                  | 扣除額                          | 免税額                               | 扣除額             | ●採薪資所得特別扣除額                                        |
| \$92,000             | \$124,000                    | \$92,000                          | \$124,000       | ○採必要費用 說明                                          |
| 查查                   | 查看                           | (21)                              | 21              | 有薪資收入者擇一減除,選擇薪資所得特別扣除額<br>者,每人可扣除20萬7千元,全年薪資收入未達20 |
| 基本生活費差額              | 扣繳及抵減稅額                      | 基本生活費差額                           | 扣繳及抵減稅額         | 萬7千元者,僅就其全年薪資輸入總額全數扣除;<br>加採必要費用減除者,請值寫必要費用項日及全額   |
| \$0<br><sup>查看</sup> | \$17,616<br>24               | \$0                               | \$17,616        | *收入總額                                              |
| 所得、扣除額資              | 料清單PDF下載                     |                                   |                 | 800,000                                            |
| 切換編                  | 修模式                          | P用1号 、 社IP赤 植耳真                   | (科演車PDF下載       | *扣繳稅額                                              |
| 如有應自行新增的所得           | ,請切換至編修模式                    | 切換編                               | 修模式             | 17,000                                             |
| 核實申報,以免因短編           | <sup>諸報所得致補稅處罰。</sup><br>下一步 | 如有應自行新增的所行<br>核實申報,以免因短調<br>返回上一頁 | 导,請切換至編修模式      | 離開儲存                                               |

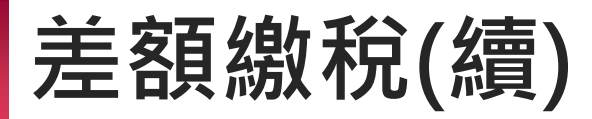

| 4)點按【完成】                                                                         | 5)選擇該筆新增所得,點按【下一步】<br>進行繳費                                                                                                    | 6)點按【行動支付/電子支付帳戶】                                                                                                    |
|----------------------------------------------------------------------------------|----------------------------------------------------------------------------------------------------|----------------------------------------------------------------------------------------------------|
| 提示 ×<br>修改成功。<br>繼續填寫 完成                                                         | 10:14       Image: Solution of the second second se | 09:57  * 1.請選擇繳款方式                                                                                                    |
| 所得種類       所得人姓名       操作         ④ 薪資所得       測試員       ご         上一歩       下一歩 | <ul> <li>● 列印下載所得、扣除額參考清單<br/>新增所得資料</li> <li>所得人姓</li> <li>所得種類</li> <li>名 操作</li> <li>● 薪資所得 測試員</li> <li>② ●</li> </ul>                                                                                                    | 現金或票據(申請分期請按此鈕)<br>自動櫃員機繳稅(自行至ATM操作)<br>行動、電子支付帳戶繳稅說明<br>合作金融機構名單<br>● 您可以用這些「行動支付」繳稅[前往<br>查看]<br>● 綁定信用卡:限以本人或同一申報戶<br>的配偶名義之信用卡。<br>● 綁定金融卡:不以本人持有為限,但<br>一定要輸入納稅義務人的身分證統一<br>編號。<br>● 您可以用這些「電子支付帳戶」繳稅<br>[前往查看] |
|                                                                                  | 大小 🕯 vefile.tax.nat.gov.tw Č<br>く ) <u>亡</u> ロ つ                                                                                                    | <ul> <li>〇 不限本人,但一定要輸入納稅義務人的身分證統一編號。</li> <li>*部分 APP 僅提供信用卡、金融卡或電子支付帳戶繳納。</li> <li>* 2.行動支付/電子支付帳戶業者:</li> <li>@ vefile.tax.nat.gov.tw</li> </ul>                                                                   |

#### 差額繳稅(續) 7)點選【行動支付/電子支付帳戶業 8)確認資料後,點按【行動支付/電 者】為「臺銀行動+」 子支付帳戶繳款及上傳】 10:15 10:15 **?** 30 [前往查看] O 不限本人,但一定要輸入納稅義務人 [前往查看] 的身分證統一編號。 O 不限本人,但一定要輸入納稅義務人 \*部分 APP 僅提供信用卡、金融卡或電子支 的身分證統一編號。 \*部分 APP 僅提供信用卡、金融卡或電子支 付帳戶繳納。 付帳戶繳納。 \*2.行動支付/電子支付帳戶業者: \* 2.行動支付/電子支付帳戶業者: 臺銀行動+ 臺銀行動+ 0 \*3.日後如有核定退稅款,請選擇退稅方 \*3.日後如有核定退稅款,請選擇退稅方 式。 式。 憑單退稅 $\circ$ 0 憑單退稅 ✓ 如經國稅局核定退稅金額30元以下,且無 ✓ 如經國稅局核定退稅金額30元以下,且無 法直撥時,同意不領取退稅憑單(支票)。 法直撥時,同意不領取退稅憑單(支票)。 \*4.您是否同意國稅局運用您的姓名、身分 \*4.您是否同意國稅局運用您的姓名、身分 證統一編號、連絡電話及地址作為參加報稅 證統一編號、連絡電話及地址作為參加報稅 抽獎活動使用? 抽獎活動使用? ○同意 ○不同意(未勾選不同意,視同參加) ○同意 ○不同意(未勾選不同意,視同參加) \*5.請按下鈕開始"行動支付/電子支付帳 \*5.請按下鈕開始"行動支付/電子支付帳 戶" 后":

大小

行動支付/電子支付帳戶繳款及上傳 Ċ 大小 vefile.tax.nat.gov.tw

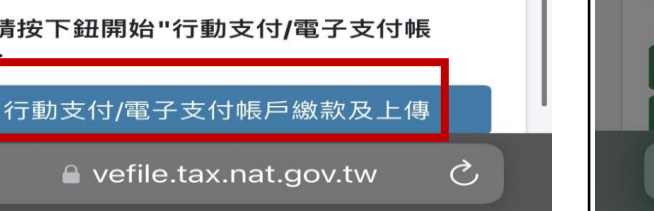

 $\circ$ 

···· 🔶 29 10:15 提示 × 1. 您選擇的是行動支付/電子支付帳戶繳 税,扣除前次已繳金額,您需繳納差額 116元。 2. 將開啟臺銀行動+進行繳稅, 繳納成功 後請返回報稅系統下載收執聯等 申報相關資料。 確認

9)審閱提示訊息,點按【確認】

款方式者,無法併同申請分期繳納 稅捐。

3. 需依納稅者權利保護法第7條第8項 但書規定為重要事項陳述者,填列 聲明事項表

\*1.請選擇繳款方式

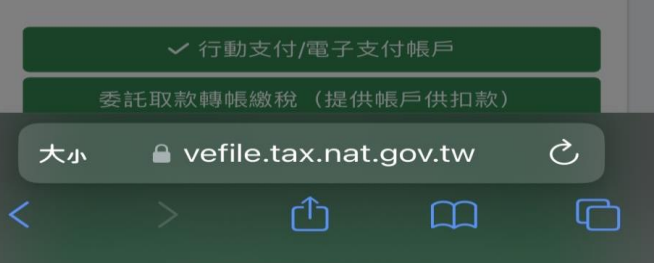

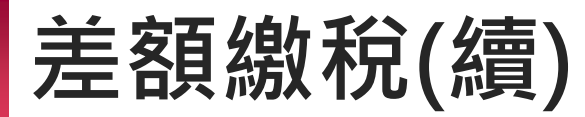

| 10)點按【打開】以開啟「臺銀行動<br>+」APP                 | 11)登入「臺銀行動+」APP(下圖以<br>iOS為例) | 12)輸入及確認納稅義務人身分證統<br>一號後,點按【下一步】                                                                                                    |
|--------------------------------------------|-------------------------------|----------------------------------------------------------------------------------------------------|
| 10:16 숙 29                                 |                               | < 综合所得稅結算申報自繳稅款                                                                                                    |
|                                            |                               | 交易型態                                                                                                    |
|                                            |                               | 综合所得稅結算申報自繳稅款                                                                                                    |
|                                            |                               | 所得年度                                                                                                    |
|                                            |                               | 112                                                                                                    |
|                                            |                               | 納稅義務人身分證統一編號                                                                                                    |
|                                            |                               | W299988872                                                                                                    |
| 要在「: 注臺銀行動+」中打開<br>此網頁嗎?<br>取消 打開          | 使 査 湾 祭 行<br>Face ID          | <ul> <li>同帳號存款人身分證統一編號</li> <li>注意事項</li> <li>點按可以瀏覽注意事項</li> <li>點按可以瀏覽注意事項</li> <li>範提該專項</li> <li>範提該專項</li> <li>範提該專用</li> <li>範提該專用</li> <li>範提該專用</li> <li>新設</li> <li>新設</li> <li>第</li> <li>第</li></ul> |
| ★小 🔒 ttebankrwd.bot.com.tw  ひ<br>く > ① Ω ① |                               | モーチ                                                                                                    |

### 差額繳稅(續)

| 13)確認提示訊息內容並點按【確定】                             | 14)點選欲轉出繳稅帳戶             | 15)確認【繳款金額】,並點選驗證<br>方式(行動FIDO安控驗證/手機簡訊<br>OTP驗證)後,點按【確認】                    |  |
|------------------------------------------------|--------------------------|------------------------------------------------------------------------------|--|
| 綜合所得稅結算申報自繳稅款                                  | 綜合所得稅結算申報自繳稅款            | 綜合所得稅結算申報自繳稅款                                                                |  |
| 轉出帳戶                                           | 轉出帳戶                     | 線納截止日                                                                        |  |
| 師運擇帳號 ~                                        | 983008222225 活期儲蓄存款 🗸    | 2024/06/03                                                                   |  |
| No. DA REAL                                    | 帳戶餘額: 1,045,473,366.99 🚯 | 年期別                                                                          |  |
| 2000年10                                        | 交易型態                     | 202305                                                                       |  |
| ARX ARX 書類 791                                 | 綜合所得稅結算申報自繳稅款            | 繳款金額 <b>●</b> 轉帳額度表                                                          |  |
| 15001                                          | 繳款類別                     | 新臺幣 616 元                                                                    |  |
| 所得年度                                           | 15001                    | 驗證方式                                                                         |  |
| 112                                            | 所得年度                     | 行動FIDO安控驗證                                                                   |  |
| 提醒您,您非納稅義務本人,請先確認納稅                            | 112                      | ● 注意事項 點按可以瀏覽注意事項                                                            |  |
| 義務人繳稅紀錄,如有繳稅紀錄,請以差額<br>進行本次為見(相關總納明細誌至Pautay網站 | )納稅義務人身分證統一編號            |                                                                              |  |
| 查詢)                                            | W299988872               | <ul> <li>● 逾期繳納、外僑案件,無法利用本項服務繳稅。</li> </ul>                                  |  |
|                                                | 繳納截止日                    | <ul> <li>繳稅交易限額為每日10萬元、每月20萬元,且與台灣Pay<br/>OR-Code繳費額度合併計算。</li> </ul>        |  |
| 確定                                             | 2024/06/03               | ● 本行24小時客服專線:02-21910025<br>● 為節節減磁,利果本APP換始使用陸照稅、房屋稅、排價                     |  |
|                                                | 年期別                      | 税、土地增值税及契税,如需繳納證明,請於總款日後3                                                    |  |
| 鐵款金額 O <u>抽帳額度表</u>                            | 202305                   | 至5個工作大以自然人憑證/工商憑證或已註冊之健保卡,<br>進入財政部稅務入口網-電子稅務文件                              |  |
| 新服料 616 元                                      | 繳款金額 ● <u>轉帳額度表</u>      | (https://www.etax.nat.gov.tw/etwmain/online-service/e-<br>tax-document)申請列印。 |  |
|                                                | 新臺幣 616 元                |                                                                              |  |
|                                                | 驗證方式                     |                                                                              |  |
| 取消 荷容                                          | 取消 確認                    | 取消確認                                                                         |  |

# 差額繳稅(續)

| 綜合所得種                                                                                                    | 兌結算申報自繳稅款                                                                                                    | 综合所得稅結算申請                                                                        | 報自繳稅款 交易紀                               |
|----------------------------------------------------------------------------------------------------|----------------------------------------------------------------------------------------------------|----------------------------------------------------------------------------------|-----------------------------------------|
| 轉出帳戶:                                                                                                    | 98300822225 活期儲蓄存<br>款 (註                                                                                      | マ易成功                                                                             | b                                       |
| 交易型態:                                                                                                    | 综合所得稅結算申報自繳稅                                                                                                   |                                                                                  |                                         |
| 維設類別・                                                                                                    | 15001                                                                                                    | 交易日期:                                                                            | 2024/03/1                               |
| 所得年度:                                                                                                    | 112                                                                                                    | 轉出帳戶: 9                                                                          | 83008222225 活期储蓄                        |
| 納稅義務人身分證統一編                                                                                                    | 號: W299988872                                                                                                  | 交易型態: 紛                                                                          | 合所得稅結算申報自繳                              |
| 繳納截止日:                                                                                                    | 2024/06/03                                                                                                    |                                                                                  | Ť                                       |
| 年期別:                                                                                                    | 202305                                                                                                    | 繳款類別:                                                                            | 1500                                    |
| 繳款金額:                                                                                                    | 新臺幣 616 元                                                                                                    | 所得年度:                                                                            | 11                                      |
|                                                                                                    |                                                                                                    | 納稅義務人身分證統一編號:                                                                    | W29998887                               |
| □ 注意事項                                                                                                    | 點按可以瀏覽汪意爭迫                                                                                                    | 繳納截止日:                                                                           | 2024/06/0                               |
| <ul> <li>逾期繳納、外僑案件,</li> </ul>                                                                                                | 無法利用本項服務繳稅。                                                                                                    | 年期別:                                                                             | 20230                                   |
| <ul> <li>繳稅交易限額為每日10</li> <li>OR-Code繳費額度合併</li> </ul>                                                                        | 0萬元、每月20萬元,且與台灣Pay<br>計算。                                                                                      | 繳款金額:                                                                            | 新臺幣 616                                 |
| • 本行24小時客服專線:                                                                                                    | 02-21910025                                                                                                    | 繳稅交易序號:                                                                          | 948558576                               |
| <ul> <li>為節能減碳,利用本AI<br/>稅、土地增值稅及契稅<br/>至5個工作天以自然人;<br/>進入財政部稅務入口經<br/>(https://www.etax.nat.<br/>tax-document)申請列</li> </ul> | PP繳納使用牌照稅、房屋稅、地價<br>1,如需繳納證明,請於繳款日後3<br>憑證/工商憑證或已註冊之健保卡,<br>小電子稅務文件<br>.gov.tw/etwmain/online-service/e-<br>印。 | <ul> <li>注意事項</li> <li>您已完成繳稅,經報稅系統完成<br/>下載收執聯等申報相關資料,報<br/>085-188。</li> </ul> | 可以瀏覽注意事項<br>申報者,請返回報稅系統<br>稅相關問題請撥打0809 |

交易查詢

| 1)【臺銀支付                | 】選單點該            | 矍【交易紀錄】               | 】2)點選【臺銀支付-繳稅紀錄】,點<br>選欲查詢之交易                   | 3)瀏覽完整交  | 易紀錄明細             |
|------------------------|------------------|-----------------------|-------------------------------------------------|----------|-------------------|
| 10:30                  |                  | <b>1  46 68</b> #     | く我的交易紀錄                                         | < 我      | 的交易紀錄明細           |
|                        | 臺銀支付             | $\boldsymbol{\times}$ | 臺銀支付-繳稅紀錄                                       | 交易日期     | 2024/03/13 09:36  |
|                        | <b>B</b>         | ङ्ग                   | ──個月 三個月 葦自訂                                    | 交易型態     | 綜合所得稅結算申報自繳稅<br>款 |
| 出示付款碼                  | 掃碼               | 出示收款碼                 | 2024/02/14 ~ 2024/03/13                         | 幼志海田     | 15001             |
|                        |                  |                       | 综合所得稅結算申報自繳稅款 新臺幣 616 元 >                       | 御志亡士     | 今融上相后             |
| ¢\$                    | (S)              | Ś                     | 2024/03/13/09:36                                |          |                   |
| 行動轉帳                   | 行動繳稅             | 台電繳費                  | 综合所得稅結算申報自繳稅款 新臺幣 1,234 元 >                     | 轉出帳戶     | 0000983008222225  |
|                        |                  | 0                     | 2024/03/13 09:30                                | 繳納稅額     | 新臺幣 616 元         |
| 【 <b>户</b> 】<br>紅利點數查詢 | 電子發票載具           | 預設帳戶管理                | 綜合所得稅核定開徵稅款<br>2024/03/12 15:04 新臺幣 100 元 >     | 所得年度     | 112               |
|                        | M                |                       | 综合所得稅結算申報自繳稅款 新喜幣 100 云 、                       | 身分證統一編號  | F12139****        |
| な見記録                   | の家地園             |                       | 2024/03/12 14:57                                | 繳納截止日    | 2024/06/03        |
|                        | 臺銀支付注意事          | 項                     | 綜合所得稅結算申報自繳稅款<br>2024/03/12 14:50 新臺幣 100 元 >   | 年期別      | 202305            |
|                        |                  |                       | 综合所得稅結算申報自繳稅款 新喜幣1224 云 、                       | 繳稅交易序號   | 9485585763        |
|                        | <b>▲</b> ● 台灣Pay |                       | 2024/03/12 14:18 初室市 1,234 元 >                  | 請詳問 注音東頂 |                   |
| _                      |                  | _                     | 综合所得稅結算申報自繳稅款<br>3024/03/12 11:32 新臺幣 1,299 元 > | 明时间江志学识  | 點按可以瀏覽注意事項        |

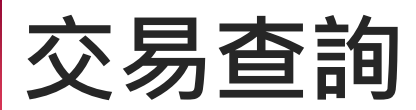

# 4)點按【X】關閉注意事項 2024/03/13 09:36 綜合所得稅結算申報自繳稅 款 注意事項 $\times$ • 我的交易紀錄明細「身分證統一編號」係實際扣款帳戶之持 有人的身分證統一編號。

此文件僅提供為財政部資訊中心審查/展示使用

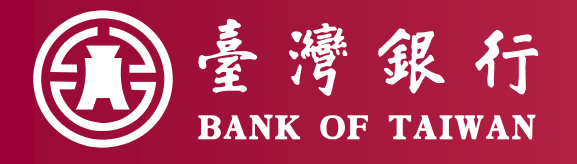

# 2 掃碼繳稅(限金融卡)

手機開啟「臺銀行動+」APP 之臺銀支付,掃描稅單QR Code。 此文件僅提供為財政部資訊中心審查/展示使用

#### 臺銀支付-掃碼繳本人稅款

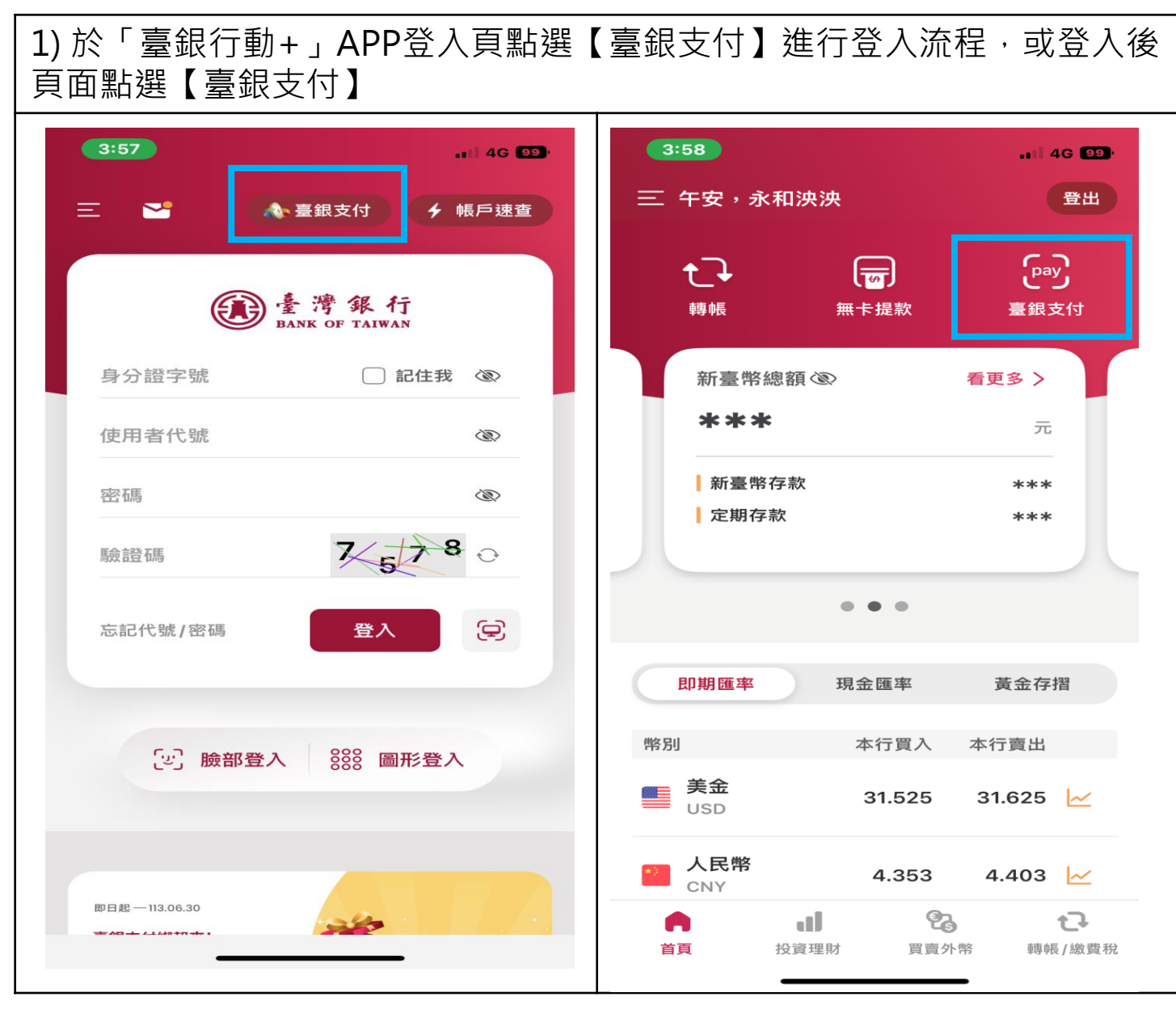

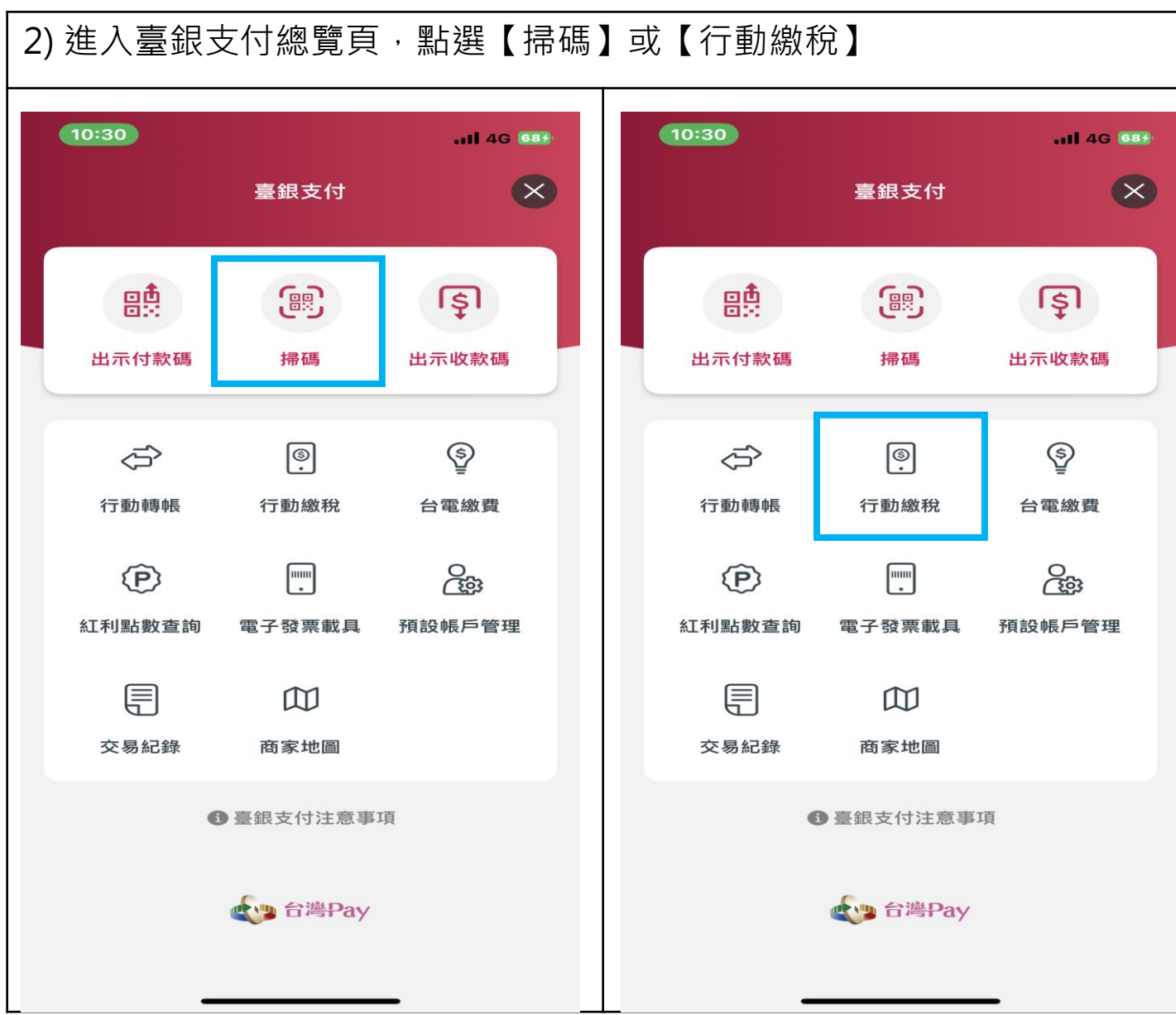

#### 臺銀支付-掃碼繳本人稅款(續)

| 3)掃描稅單之QR Code                       | 4)輸入納稅義務人身分證統一編號及<br>選擇勾選【同帳號存款人身分證統<br>一編號】                                                                                                    | 5)如有繳納資料則會提示訊息                         |
|--------------------------------------|----------------------------------------------------------------------------------------------------|----------------------------------------|
| 12:14                                | く 综合所得稅結算申報自繳稅款                                                                                                    | 綜合所得稅結算申報自繳稅款                          |
| × 掃碼 <b>T</b>                        | 交易型態                                                                                                    | 轉出帳戶                                   |
|                                      | 綜合所得稅結算申報自繳稅款                                                                                                    | 請選擇帳號 ~                                |
| A 台灣Pay                              | 所得年度                                                                                                    |                                        |
|                                      | 112                                                                                                    | 交易型態                                   |
|                                      | 納稅義務人身分證統一編號                                                                                                    | 际台所将祝結昇中報自誠祝款                          |
| - 문학교화 문                             | F121396472                                                                                                    |                                        |
|                                      | ✓ 同帳號存款人身分證統一編號                                                                                                    | 約至第4,000 元<br>総款類別                     |
|                                      | <ul> <li>注意事項</li> <li>逾期繳納、外僑案件,無法利用本項服務繳稅。</li> <li>繳稅交易限額為每日10萬元、每月20萬元,且與台灣Pay<br/>QR-Code繳費額度合併計算。</li> </ul>                                 | 提醒您,此納稅義務人累計已繳納稅4,008<br>元,請先確認後再進行交易。 |
| (F)<br>(手動輸入)                        | <ul> <li>本行24小時客服專線:02-21910025</li> <li>為節能減碳,利用本APP繳納使用牌照稅、房屋稅、地價稅、土地增值稅及契稅,如需繳納證明,請於繳款日後3至5個工作天以自然人憑證/工商憑證或已註冊之健保卡,進入財政部稅務入口網-電子稅務文件</li> </ul> | 確定                                     |
|                                      | (https://www.etax.nat.gov.tw/etwmain/online-service/e-<br>tax-document)申請列印。                                                                       | 年期別                                    |
|                                      |                                                                                                    | 202305                                 |
|                                      |                                                                                                    | 総款金額 O <u>轉帳額度表</u>                    |
| P2 F20 F21 F12                       |                                                                                                    | 新臺幣                                    |
| & • * Y ( 所 ) ラ 一 ル<br>光 9 足 0 金 二,擲 | 下一步                                                                                                    | 取消 確認                                  |

30

31

| 6)點選欲轉出繳稅帳戶                             | 7)進行相關欄位資料輸入後,點<br>證方式(行動FIDO安控驗證/手機<br>訊OTP驗證)後,點按【確認】                     | 皆選驗<br>幾簡   | 8)確認繳稅資料無調認】,將進行驗證                                                 | 誤後,點按【確<br>方式流程                |
|-----------------------------------------|-----------------------------------------------------------------------------|-------------|--------------------------------------------------------------------|--------------------------------|
| 綜合所得稅結算申報自繳稅款                           | 綜合所得稅結算申報自繳稅款                                                               |             | 綜合所得稅結算                                                            | 印申報自繳稅款                        |
| 轉出帳戶                                    | 納稅義務人身分證統一編號                                                                |             |                                                                    |                                |
| 請選擇帳號                                   | F121396472                                                                  |             | 轉出帳戶:                                                              | 983008222225 活期储蓄存款 註          |
|                                         | 繳納截止日                                                                       |             | 交易型態:                                                              | 綜合所得稅結算申報自繳稅                   |
| 交易型態                                    | 2024/06/03                                                                  |             |                                                                    | 款                              |
| 綜合所得稅結算申報自繳稅款                           | 年期別                                                                         |             | 已繳金額:                                                              | 新臺幣 4,008 元                    |
| 已繳金額                                    | 202305                                                                      |             | 繳款類別:                                                              | 15001                          |
| 新臺幣 4 008 元                             | 繳款金額 ●轉帳額度表                                                                 |             | 所得年度:                                                              | 112                            |
| (1) (1) (1) (1) (1) (1) (1) (1) (1) (1) | · · · · · · · · · · · · · · · · · · ·                                       | =           | 納稅義務人身分證統一編號:                                                      | F121396472                     |
|                                         | WI 35 H5 129                                                                | 75          | 繳納截止日:                                                             | 2024/06/03                     |
| 15001                                   | 驗證方式                                                                        |             | 年期別:                                                               | 202305                         |
| 所得年度                                    | 行動FIDO安控驗證                                                                  | ~           | <b>콊</b> 款金額:                                                      | 新量幣 129 元                      |
| 112                                     |                                                                             |             | ● 注意事項                                                             | 安可以瀏覽注音事項                      |
| 納稅義務人身分證統一編號                            | ● 注意表面 ▲ 點按可以瀏覽注意事                                                          | 項           | • 逾期缴纳、队伍安件、每注                                                     | 利用太頂服務機役。                      |
| F121396472                              |                                                                             |             | ● 繳稅交易限額為每日10萬元                                                    | 、每月20萬元,且與台灣Pay                |
| 繳納截止日                                   | <ul> <li>逾期繳納、外僑案件,無法利用本項服務繳稅。</li> <li>繳稅交易限額為每日10萬元、每月20萬元,且與台</li> </ul> | i灣Pay       | <ul> <li>QR-Code繳費額度合併計算</li> <li>本行24小時客服專線:02-2</li> </ul>       | 。<br>1910025                   |
| 2024/06/03                              | QR-Code繳費額度合併計算。<br>● 本行24小時客服專線:02-21910025                                |             | <ul> <li>● 為節能減碳,利用本APP繳</li> <li>稅、土地增值稅及契稅,如</li> </ul>          | 纳使用牌照税、房屋税、地價<br>需繳納證明,請於繳款日後3 |
| 年期別                                     | ● 為節能減碳,利用本APP繳納使用牌照稅、房屋稅<br>稅、土地增值稅及約稅,加需約4%時用,結於繳約                        | い地信<br>の口後2 | 至5個工作天以自然人憑證/                                                      | 工商憑證或已註冊之健保卡,                  |
| 202305                                  | 至5個工作天以自然人憑證/工商憑證或已註冊之健<br>進入財政部稅務入口網-電子稅務文件                                | 保卡,         | 進入國政部代扬入口綱-電子<br>(https://www.etax.nat.gov.t<br>tax-document)申請列印。 | w/etwmain/online-service/e-    |
| 繳款金額 ●轉帳額度表                             | (https://www.etax.nat.gov.tw/etwmain/online-ser                             | vice/e-     |                                                                    |                                |
| 新臺幣     元                               | tax-accument)中的小小小                                                          |             |                                                                    |                                |
| 取消 確認                                   | 取消 確認                                                                       |             | 取消                                                                 | 確認                             |

#### 臺銀支付-掃碼繳本人稅款(續)

| 9) 點按【完成】,    | 即離開該頁面                  |  |  |  |
|---------------|-------------------------|--|--|--|
| 交易成功          |                         |  |  |  |
| + B D #2      |                         |  |  |  |
| 父易日期:         | 2024/03/13              |  |  |  |
| 轉出帳戶:         | 983008222225 活期儲蓄存<br>款 |  |  |  |
| 交易型態:         | 綜合所得稅結算申報自繳稅<br>款       |  |  |  |
| 繳款類別:         | 15001                   |  |  |  |
| 所得年度:         | 112                     |  |  |  |
| 納稅義務人身分證統一編號: | F121396472              |  |  |  |
| 繳納截止日:        | 2024/06/03              |  |  |  |
| 年期別:          | 202305                  |  |  |  |
| 繳款金額:         | 新臺幣 129 元               |  |  |  |
| 繳稅交易序號:       | 9485585776              |  |  |  |

#### ■ 注意事項

- 您可至【交易紀錄】查詢繳納紀錄,或至財政部網路繳稅 服務網站(https://paytax.nat.gov.tw)查詢繳稅紀錄。
- 本行24小時客服專線:02-21910025
- 為節能減碳,利用本APP繳納使用牌照稅、房屋稅、地價稅、土地增值稅及契稅,如需繳納證明,請於繳款日後3至5個工作天以自然人憑證/工商憑證或已註冊之健保卡,進入財政部稅務入口網-電子稅務文件 (https://www.etax.nat.gov.tw/etwmain/online-service/etax-document)申請列印。

完成

#### 臺銀支付-掃碼繳他人稅款

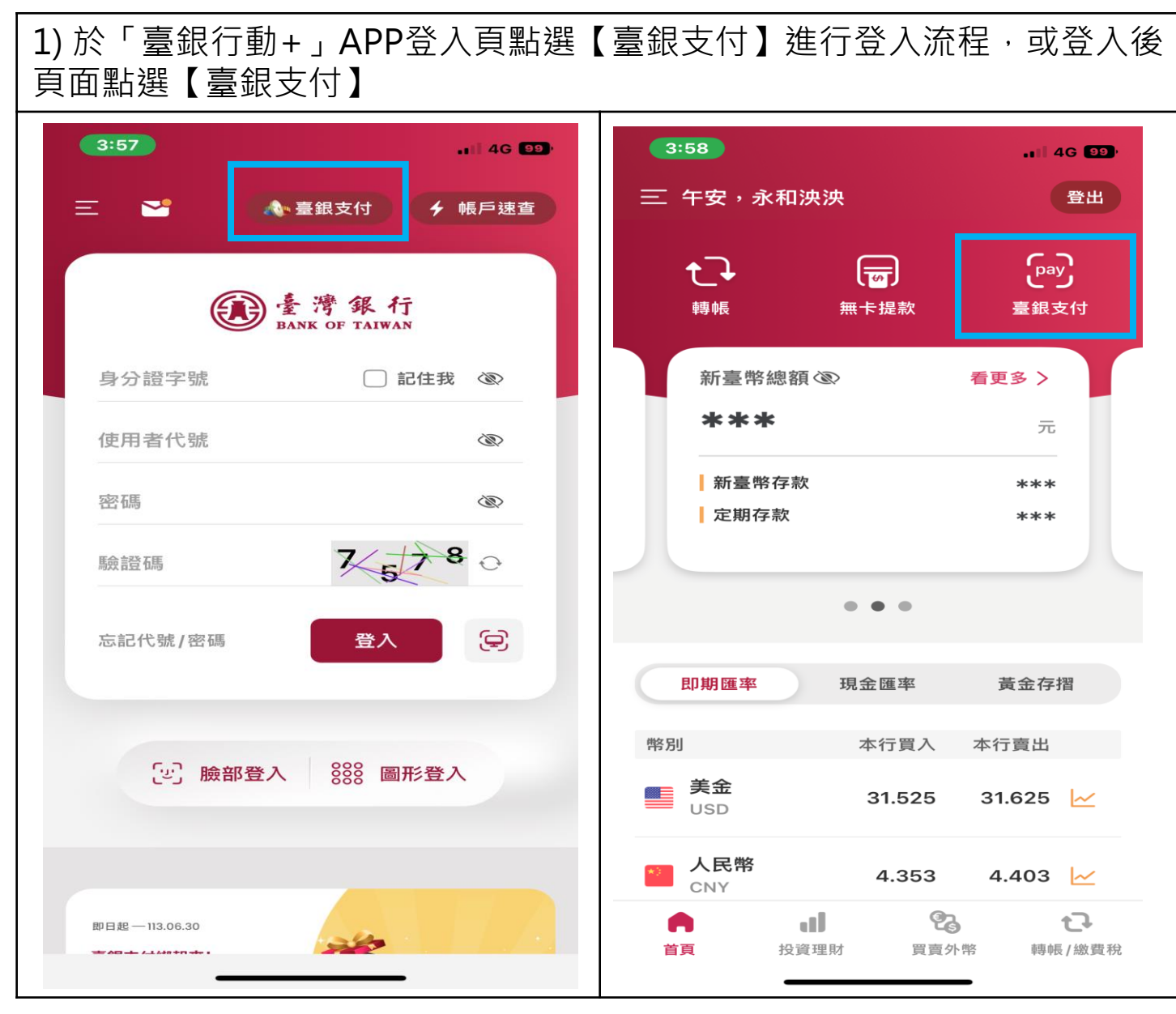

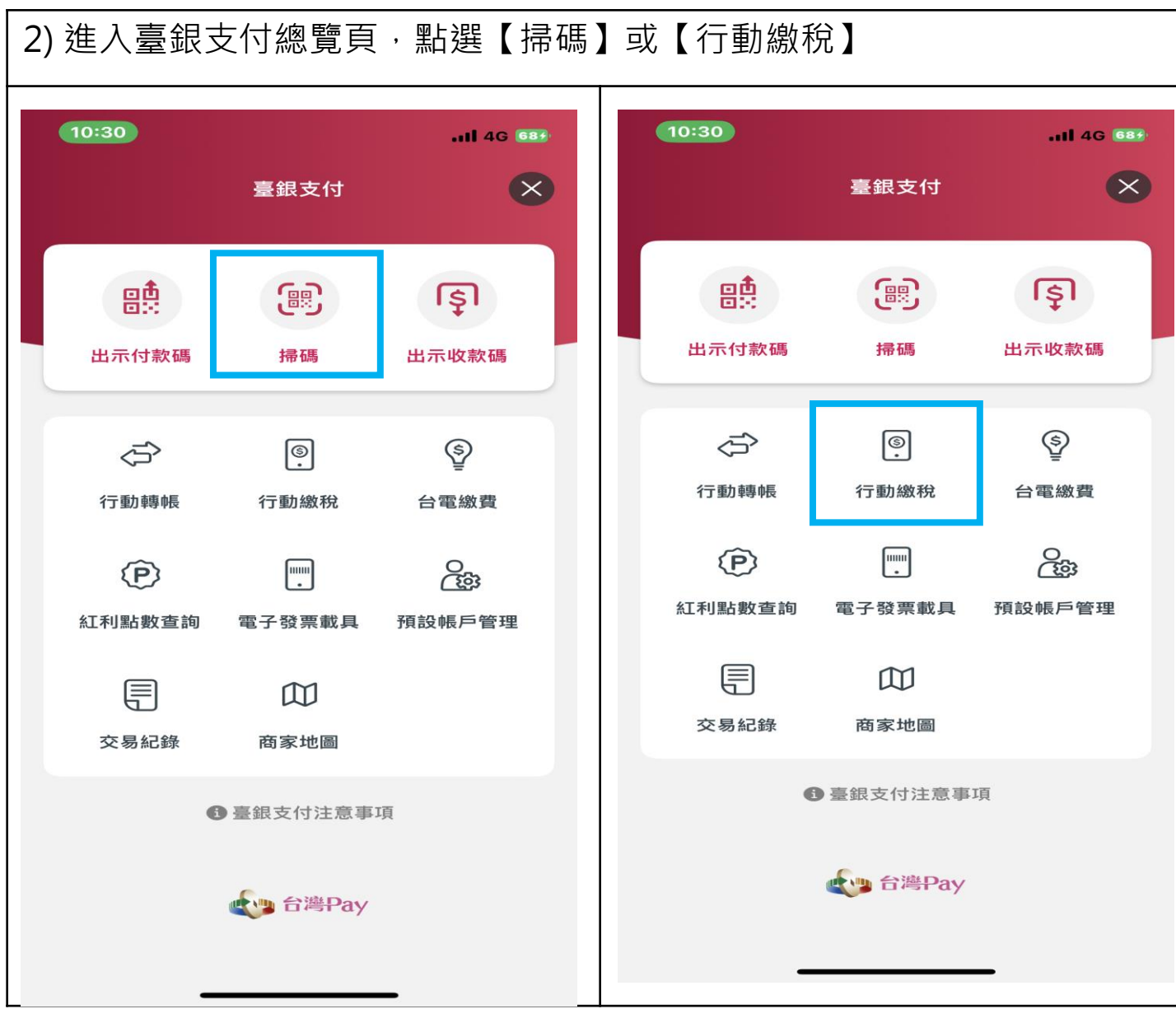

35

| 3)掃描稅                     | 單之QR Code                                                                                                    |      | 4)輸入納稅義務人身分證統一編號及<br>不勾選【同帳號存款人身分證統一<br>編號】                                                                                                    | 5)審閱提示訊息並點按【確定】                                                                    |
|---------------------------|----------------------------------------------------------------------------------------------------|------|----------------------------------------------------------------------------------------------------|------------------------------------------------------------------------------------|
| 12:14 -r<br>- 12:8<br>- X | 掃碼                                                                                                    |      | 10:05 ◀     ・・・・・・・・・・・・・・・・・・・・・・・・・・・・・・・・・・・・                                                                                                    | 10:05 ◀ 📲 46 ➡ 🦛                                                                   |
| ſ                         | 入 台灣Pay                                                                                                    |      | 交易型態<br>綜合所得稅結算申報自繳稅款<br>所得年度<br>110<br>納稅義務人身分證統一編號                                                                                                    | 轉出帳戶<br>請選擇帳號 ✓<br>交易型態<br>客合所得我結算甲戰自致稅款                                           |
|                           |                                                                                                    |      | <ul> <li>T166711347</li> <li>□ 同帳號存款人身分證統一編號</li> <li>○ 注意事項</li> <li>點按可以瀏覽注音車頂</li> </ul>                                                                                                    | 繳款類別<br>15001<br>所得年度                                                              |
|                           | ▲ ● ● ● ● ● ● ● ● ● ● ● ● ● ● ● ● ● ● ●                                                                                                    |      | <ul> <li>逾期繳納、外僑案件,無法利用本項服務繳稅。</li> <li>繳稅交易限額為每日10萬元、每月20萬元,且與台灣Pay<br/>QR-Code繳費額度合併計算。</li> <li>本行24小時客服專線:02-21910025</li> <li>為節能減碳,利用本APP繳納使用牌照稅、赊屋稅、地價<br/>稅、土地增值稅及契稅,如需繳納證明,請於總款日後3<br/>至5個工作天以自然人憑證/工商憑證或已註冊之健保卡,<br/>進入財政部稅務入口網-電子稅務文件</li> </ul> | 提醒您,您非納稅義務本人,請先確認納稅<br>義務人繳稅紀錄,如有繳稅紀錄,請以差額<br>進行本次交易(相關繳納明細請至Paytax網站<br>查詢)<br>確定 |
|                           | <ul> <li>◆ * 目 ☆</li> <li>● * 日 ☆</li> <li>● ● ● ● ○</li> <li>● ● ● ● ●</li> <li>● ● ●</li> <li>● ● ●</li> <li>● ● ●</li> <li>● ●</li> <li>● ●<td>Home</td><td>tax-document)申請列印。<br/>下一步</td><td>新臺幣 元<br/>琉證方式     取消     確認</td></li></ul> | Home | tax-document)申請列印。<br>下一步                                                                                                    | 新臺幣 元<br>琉證方式     取消     確認                                                        |

| 6)點選欲轉出繳稅帳戶                                                        | 7)進行相關欄位資料輸入後,點選驗<br>證方式(行動FIDO安控驗證/手機簡<br>訊OTP驗證)後,點按【確認】                                                                                                    | 8)確認繳稅資料無誤後,點按【確認】,將進行驗證方式流程                                                                                                    |
|--------------------------------------------------------------------|----------------------------------------------------------------------------------------------------|----------------------------------------------------------------------------------------------------|
| 12:19                                                              | 12:16 - 46 - 46 - 46 - 46 - 46 - 46 - 46 -                                                                                                    | 12:16 <b>7</b> 1 46                                                                                                    |
| 「「「「「「「「「」」」「「「」」」「「「」」「「」」「「」」「「」」「」」「                            | 标合所存税結算甲報自繳稅款                                                                                                    | 新ロ川時代相身中報日級代表                                                                                                    |
| 轉出帳戶                                                               | 纳税義務人身分證統一編號                                                                                                    | 轉出帳戶: 983004019313 活期儲蓄存<br>款 (注                                                                                                    |
| 請選擇帳號·                                                             | T166711347                                                                                                    |                                                                                                    |
| 交易型態                                                               | 繳納截止日                                                                                                    | 交易型想:                                                                                                    |
| 綜合所得稅結算申報自繳稅款                                                      | 2022/07/03                                                                                                    | 繳款類別: 15001                                                                                                    |
| 已繳金額                                                               | 年期別                                                                                                    | 所得年度: 110                                                                                                    |
| 新臺幣 41 元                                                           | 202105                                                                                                    | 納稅義務人身分證統一編號: T166711347                                                                                                    |
| 約索準同日                                                              | 繳款余額                                                                                                    | 繳納截止日: 2022/07/03                                                                                                    |
| 15001                                                              | 新臺幣 1009 元                                                                                                    | 年期別: 202105                                                                                                    |
| 所得在度                                                               |                                                                                                    | 繳款金額: 新臺幣 1,009 元                                                                                                    |
|                                                                    | 驗證方式                                                                                                    | ● 注意事項 < 點按可以瀏覽注意事項                                                                                                    |
| 納稅義務人身分證統一編號<br>T166711347<br>総納截止日<br>2022/07/03<br>年期別<br>202105 | <ul> <li>行動FIDO安控驗證</li> <li>注意事項</li> <li>點按可以瀏覽注意事項</li> <li>逾期繳納、外僑案件,無法利用本項服務繳稅。</li> <li>繳稅交易限額為每日10萬元、每月20萬元,且與台灣Pay<br/>QR-Code繳費額度合併計算。</li> <li>本行24小時客服專線:02-21910025</li> <li>為節能減礎,利用本APP繳納使用牌照稅、廃屋稅、地價<br/>稅、土地增值稅及契稅,如需繳納證明,請於總款日後3<br/>至5個工作天以自然人憑證/工商憑證或已註冊之健保卡,</li> </ul> | <ul> <li>逾期繳納、外僑案件,無法利用本項服務繳稅。</li> <li>繳稅交易限額為每日10萬元、每月20萬元,且與台灣Pay<br/>QR-Code繳費額度合併計算。</li> <li>本行24小時客服專線:02-21910025</li> <li>為節能減礎,利用本APP繳納使用牌照稅、與屋稅、地價<br/>稅、土地增值稅及契稅,如需繳納證明,請於總款日後3<br/>至5個工作天以自然人憑證/工商憑證或已註冊之健保卡,<br/>進入財政部稅務入口網-電子稅務文件<br/>(https://www.etax.nat.gov.tw/etwmain/online-service/e-</li> </ul> |
| 献款 並 額     新臺幣 1,009     元                                         | (https://www.etax.nat.gov.tw/etwmain/online-service/e-<br>tax-document)申請列印。                                                                                                    | tax-document)申请列印。                                                                                                    |
| 取泊<br>————————————————————————————————————                         | 取消 確認                                                                                                    | 取消 確認                                                                                                    |

| 交易               | 龙功                      |
|------------------|-------------------------|
| 这易日期:            | 2024/03/13              |
| 專出帳戶:            | 983008222225 活期儲蓄存<br>款 |
| と易型態:            | 綜合所得稅結算申報自繳稅<br>款       |
| <sub>敌款類別:</sub> | 15001                   |
| 所得年度:            | 110                     |
| 內稅義務人身分證統一編號:    | T166711347              |
| 放納截止日:           | 2022/07/03              |
| <b>手期別</b> :     | 202105                  |
| 微款金額:            | 新臺幣 1,009 元             |
|                  |                         |
| 散税交易序號:          | 9435585776              |

### 臺銀支付-掃碼繳核定類稅款(以使用牌照稅為例)

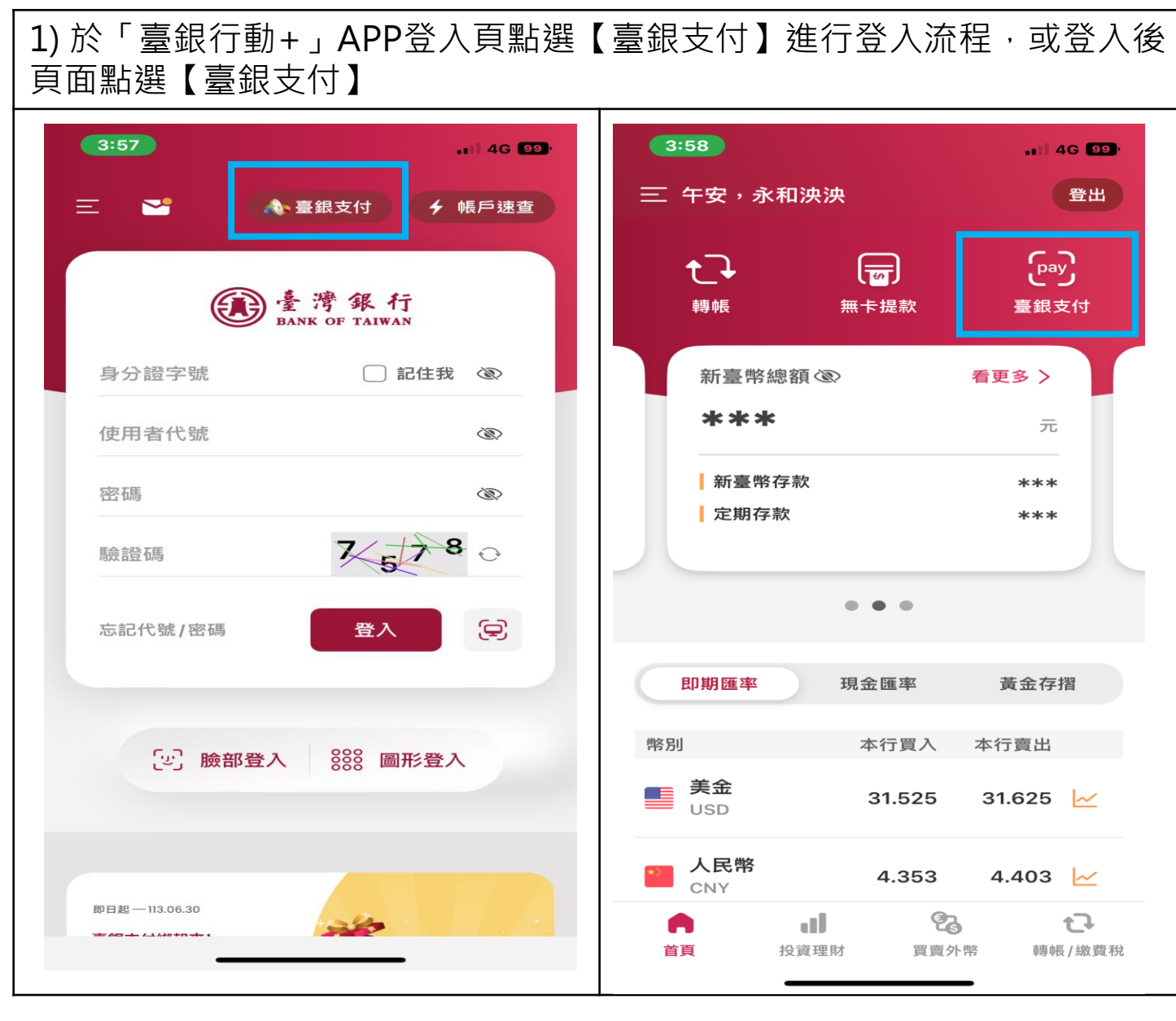

### 臺銀支付-掃碼繳核定類稅款(以使用牌照稅為例)(續)

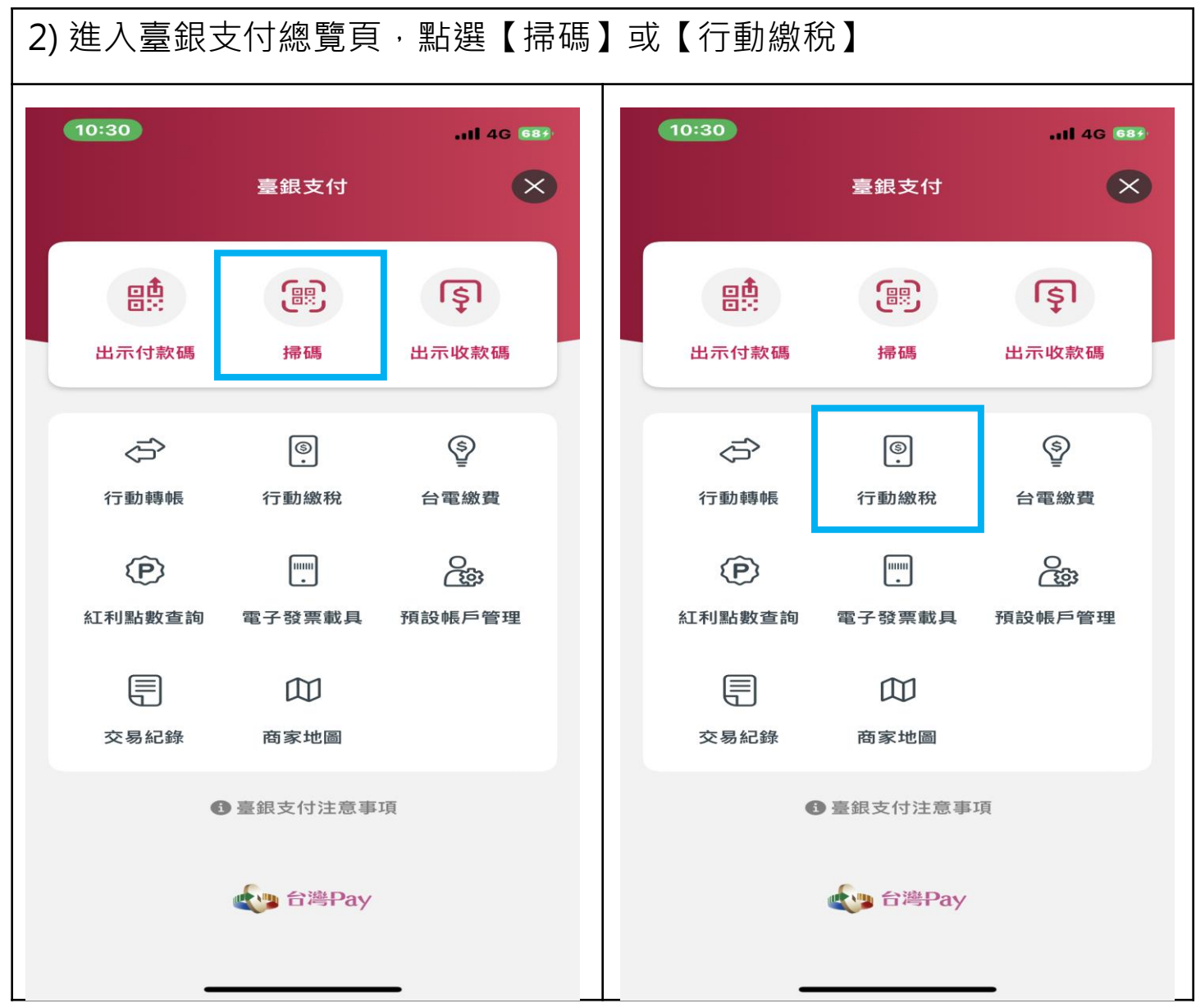

#### 臺銀支付-掃碼繳核定類稅款(以使用牌照稅為例)(續)

| 3)掃描稅單之QR Code                         | 4)點選欲【轉出帳戶】                                                                                                    | 5)點選【驗證方式】及確認相關資料<br>後,點按【下一步】                                                                                                    |
|----------------------------------------|----------------------------------------------------------------------------------------------------|----------------------------------------------------------------------------------------------------|
| 12:14 -7 and 46                        | く 使用牌照税                                                                                                    | く使用牌照税                                                                                                    |
| ※ 小小小小小小小小小小小小小小小小小小小小小小小小小小小小小小小小小小小小 | <ul> <li>轉出帳戶</li> <li>請選擇帳號 </li> <li>交易型態</li> <li>使用牌照稅</li> <li>繳款類別</li> <li>11223</li> <li>銷帳編號</li> <li>3502924030620023</li> <li>期別代號</li> <li>13123</li> <li>繳納截止日 (日期格式共6碼,例:105年1月1日,請輸入 050101)</li> <li>131231</li> <li>繳款金額 ●轉帳額度表</li> </ul> | 3502924030620023<br>期別代號<br>13123<br>総納截止日 (日期格式共6碼,例:105年1月1日,請輸入<br>050101)<br>131231<br>総款金額 ●歸帳額度表<br>新臺幣 100 元                                                                                                    |
| ************************************   | 新臺幣     100     元       驗證方式     請選擇安控種類                                                                                                    | <ul> <li>本行24小時客服專線:02-21910025</li> <li>為節能減碳,利用本APP繳納使用牌照稅、房屋稅、地價<br/>稅、土地增值稅及契稅,如需繳納證明,請於總款日後3<br/>至5個工作天以自然人憑證/工商憑證或已註冊之健保卡,<br/>進入財政部稅務入口網-電子稅務文件<br/>(https://www.etax.nat.gov.tw/etwmain/online-service/e-<br/>tax-document)申請列印。</li> </ul> |

# 臺銀支付-掃碼繳核定類稅款(以使用牌照稅為例)(續)

| 4)確認繳稅資料無調認】,將進行驗證之                                                                                 | 誤後·點按【確<br>方式流程                                                           | 5)點按【完成】                                                                                                    | · 即離開該了                                                                                                    | 頁面                                                                    |
|----------------------------------------------------------------------------------------------------|---------------------------------------------------------------------------|----------------------------------------------------------------------------------------------------|----------------------------------------------------------------------------------------------------|-----------------------------------------------------------------------|
| 使用將                                                                                                 | 卑照稅                                                                       | 19                                                                                                    | 吏用牌照稅                                                                                                    | 交易紀錄                                                                  |
| 轉出帳戶:                                                                                               | 98300822225 活期儲蓄存<br>款 註                                                  |                                                                                                    | 交易成功                                                                                                    |                                                                       |
| 交易型態:                                                                                               | 使用牌照稅                                                                     |                                                                                                    |                                                                                                    |                                                                       |
| 繳款類別:                                                                                               | 11223                                                                     | 交易日期:                                                                                                    |                                                                                                    | 2024/03/13                                                            |
| 銷帳編號:                                                                                               | 3502924030620023                                                          | 轉出帳戶:                                                                                                    | 9830082222                                                                                                    | 25 活期儲蓄存                                                              |
| 繳納截止日:                                                                                              | 131231                                                                    |                                                                                                    |                                                                                                    | 款                                                                     |
| 期別代號:                                                                                               | 13123                                                                     | 交易型態:                                                                                                    |                                                                                                    | 使用牌照稅                                                                 |
| 繳款金額:                                                                                               | 新臺幣 100 元                                                                 | 繳款類別:                                                                                                    |                                                                                                    | 11223                                                                 |
|                                                                                                    | 安可以瀏覽注意事項                                                                 | 銷帳編號:                                                                                                    | 35029                                                                                                    | 24030620023                                                           |
| ● 江忌事項                                                                                              |                                                                           | 總納截止日:<br>####1(1):#                                                                                                    |                                                                                                    | 131231                                                                |
| <ul> <li>● 逾期繳納、外僑案件,無法</li> <li>● 繳稅交易限額為每日10萬元</li> </ul>                                         | ;利用本項服務繳稅。<br>f.、每月20萬元,日與台灣Pav                                           | 期別代號:                                                                                                    |                                                                                                    | 13123                                                                 |
| QR-Code繳費額度合併計算                                                                                     | 0                                                                         | 藏款金額:                                                                                                    |                                                                                                    | 新量幣 100 元                                                             |
| <ul> <li>本行24小時客服專線:02-2</li> <li>為節能減碳,利用本APP繳</li> </ul>                                          | 21910025<br>如納使用牌照税、房屋税、地價                                                | 繳稅交易序號:                                                                                                    |                                                                                                    | 9485585838                                                            |
| 稅、土地增值稅及契稅,如<br>至5個工作天以自然人憑證/<br>進入財政部稅務入口網-電子<br>(https://www.etax.nat.gov.f<br>tax-document)申請列印。 | I需繳納證明,請於繳款日後3<br>/工商憑證或已註冊之健保卡,<br>F稅務文件<br>tw/etwmain/online-service/e- | <ul> <li>注意事項</li> <li>您可至【交易紀錄】查服務網站(https://payta</li> <li>本行24小時客服專線:</li> <li>為節能減碳,利用本AI稅、土地增值稅及契稅至5個工作天以自然人;<br/>進入財政部稅務入口線(https://www.etax.nat.tax-document)申請列目</li> </ul> | 點按可以瀏覽注<br>詞繳納紀錄,或至與<br>ax.nat.gov.tw)查詢繳<br>02-21910025<br>PP繳納使用牌照稅、<br>1,如需繳納證明,誹<br>憑證/工商憑證或已計<br>-電子稅務文件<br>.gov.tw/etwmain/onl<br>印。 | 意事項<br>政部網路繳稅<br>稅紀錄。<br>房屋稅、地價<br>於繳款日後3<br>冊之健保卡,<br>ine-service/e- |
| 取消                                                                                                  | 確認                                                                        |                                                                                                    | 完成                                                                                                    |                                                                       |

#### 臺銀支付-手動輸入(以地價稅為例)

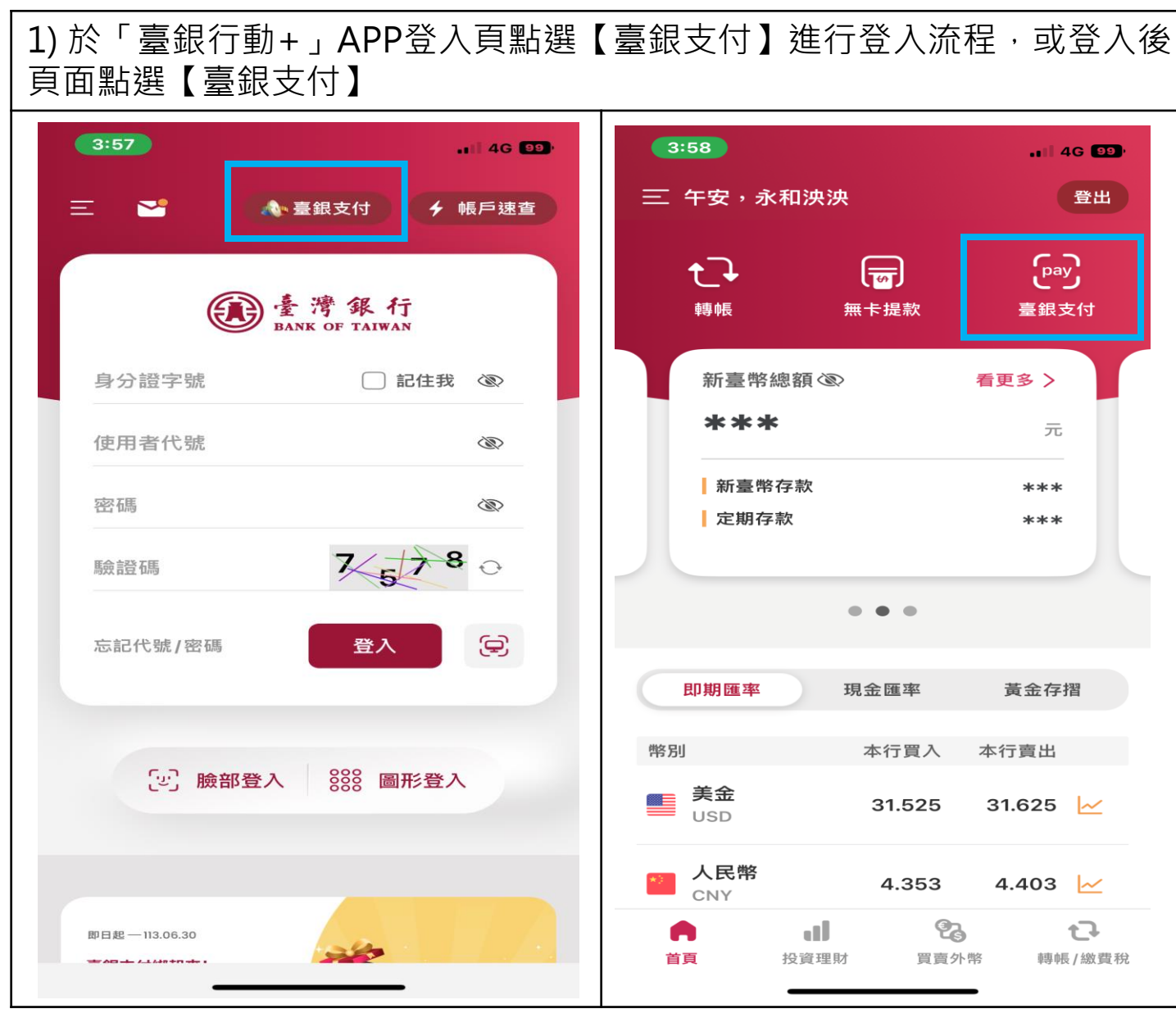

### 臺銀支付-手動輸入(以地價稅為例)(續)

| 2)點按【行動繳稅】                               |                  |                  | 3)點選【地價稅】                             |              | 4-1)點選【轉出帳戶】,輸入相關資料                                                                                                    |
|------------------------------------------|------------------|------------------|---------------------------------------|--------------|----------------------------------------------------------------------------------------------------|
| 10:30                                    | 臺銀支付             | .11 46 683       | 10:57<br>< 行動繳稅                       | <b>?</b> 64) | 10:57                                                                                                    |
| 日本の日本の日本の日本の日本の日本の日本の日本の日本の日本の日本の日本の日本の日 | 日期               | 「気」              | 綜合所得稅結算申報自繳稅款<br>綜合所得稅核定開徵稅款<br>使用牌照稅 | > > >        | <ul> <li>轉出帳戶</li> <li>983008222225 活期儲蓄存款 ✓</li> <li>帳戶餘額: 1,045,468,176.99 <sup>(3)</sup></li> <li>交易型態</li> <li>地價稅</li> </ul> |
| 行動轉帳                                     | ⑤.<br>行動繳稅       | (S)<br>台電繳費      | 房屋稅<br>地價稅<br>營業稅查(核)定補徵稅款            | > >          | 繳款類別<br>11331<br>銷帳編號                                                                                                    |
| 紅利點數查詢                                   | 電子發票載具           | O<br>透<br>預設帳戶管理 | 土地增值稅<br>遺產稅核定補徵稅款                    | >            | 1002924030620004<br>期別代號<br>13123<br>微独恭上日 (日期终学共6項,例:105年1月1日,詩於 )                                                               |
| 交易紀錄                                     | 商家地圖<br>會臺銀支付注意事 | ιŢ               | 契稅<br>贈與稅核定補徵稅款<br>違章罰鍰               | >            |                                                                                                    |
| <b>全地</b> 台灣Pay                          |                  |                  |                                       |              | 新臺幣 100 元<br>FA #28                                                                                                    |

# 臺銀支付-手動輸入(以地價稅為例)(續)

| 4-2)點選【驗證方式】後點按【<br>步】                                                                                                    | 下一                                                                                                    | 5)確認資料後點打                                                 | 安【確認】                                      | 6-1)交易成功,<br>覽內容             | 點按注意事項可以瀏               |
|----------------------------------------------------------------------------------------------------|----------------------------------------------------------------------------------------------------|-----------------------------------------------------------|--------------------------------------------|------------------------------|-------------------------|
| 10:58                                                                                                    | > 63)                                                                                                    | 10:58                                                     | 世價稅                                        | 10:58                        | 世價税 交易紀錄                |
| 期別代號<br>13123<br>総納截止日(日期格式共6碼,例:105年1月1日,前<br>050101)                                                                                                  | 清輸入                                                                                                    | 轉出帳戶:<br>交易型態:                                            | 983008222225 活期儲蓄<br>存款<br><b>註</b><br>地價稅 | Ż                            | <b>父</b><br>5-易成功       |
| 131231                                                                                                    |                                                                                                    | 約     赤穴 炎頁 万 J :                                         | 11331                                      | 交易日期:                        | 2024/03/13              |
| <ul> <li>繳款金額 ●<u>轉帳額度表</u></li> <li>新臺幣 100</li> </ul>                                                                                                 | T                                                                                                    | 繳納截止日:<br>期別代報:                                           | 131231                                     | 轉出帳戶:                        | 983008222225 活期儲蓄<br>存款 |
| 驗證方式                                                                                                    |                                                                                                    | 繳款金額:                                                     | 新臺幣 100 元                                  | 交易型態:<br>繳款類別:               | 地價稅<br>11331            |
| 行動FIDO安控驗證                                                                                                    | ~                                                                                                    | ● 注意事項 ←                                                  | 點按可以瀏覽注意事項                                 | 銷帳編號:                        | 1002924030620004        |
| ● 注意事項 點按可以瀏覽注意事                                                                                                    | <ul> <li>逾期繳納、外僑案件,</li> <li>繳稅交易限額為每日10</li> <li>Pay QR-Code繳費額</li> <li>本行24小時客服專線</li> </ul>                                                                                                    | 無法利用本項服務繳稅。<br>D萬元、每月20萬元,且與台灣<br>度合併計算。<br>: 02–21910025 | 题:約截止日:<br>期別代號:<br>繳款金額:                  | 131231<br>13123<br>新臺幣 100 元 |                         |
| <ul> <li>&gt;&gt;&gt;&gt;&gt;&gt;&gt;&gt;&gt;&gt;&gt;&gt;&gt;&gt;&gt;&gt;&gt;&gt;&gt;&gt;&gt;&gt;&gt;&gt;&gt;&gt;&gt;&gt;&gt;&gt;&gt;&gt;&gt;</li></ul> | <ul> <li>為節能減碳,利用本APP繳納使用牌照稅、房屋稅、<br/>地價稅、土地增值稅及契稅,如需繳納證明,請於繳<br/>款日後3至5個工作天以自然人憑證/工商憑證或已註冊<br/>之健保卡,進入財政部稅務入口網-電子稅務文件<br/>(https://www.etax.nat.gov.tw/etwmain/online-<br/>service/e-tax-document)申請列印。</li> </ul> |                                                           | <ul> <li>繳稅交易序號:</li> <li></li></ul>       | 9485585932<br>點按可以瀏覽注意事項     |                         |
| 下一步                                                                                                    |                                                                                                    | 取消                                                        | 確認                                         |                              | 完成                      |

#### 臺銀支付-手動輸入(以地價稅為例)(續)

#### 6-2)瀏覽注意事項內容 10:58 **?** 63 地價稅 交易紀錄 交易日期: 2024/03/13 轉出帳戶: 983008222225 活期儲蓄 存款 交易型態: 地價稅 繳款類別: 11331 銷帳編號: 1002924030620004 繳納截止日: 131231 期别代號: 13123 繳款金額: 新臺幣 100 元 繳稅交易序號: 9485585932

#### ● 注意事項

- 您可至【交易紀錄】查詢繳納紀錄,或至財政部網路 繳稅服務網站(https://paytax.nat.gov.tw)查詢繳稅紀 錄。
- 本行24小時客服專線:02-21910025
- 為節能減碳,利用本APP繳納使用牌照稅、房屋稅、 地價稅、土地增值稅及契稅,如需繳納證明,請於繳 款日後3至5個工作天以自然人憑證/工商憑證或已註冊 之健保卡,進入財政部稅務入口網-電子稅務文件 (https://www.etax.nat.gov.tw/etwmain/onlineservice/e-tax-document)申請列印。

完成

46

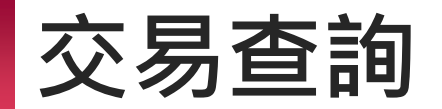

| 1)【臺銀支付】選單點選【交易紀錄】                                                                                                    | 2)點選【臺銀支付-繳稅紀錄】,點選<br>欲查詢之交易,可瀏覽完整交易紀錄<br>明細                         | 3)點按【<】返回選單。                                                        |  |
|----------------------------------------------------------------------------------------------------|----------------------------------------------------------------------|---------------------------------------------------------------------|--|
| 10:30Il 46 533<br>臺銀支付 X                                                                                                    | < 我的交易紀錄<br>臺銀支付-繳稅紀錄 ~                                              | く     我的交易紀錄明細       交易日期     2024/03/13 09:54       交易型態     使用牌照稅 |  |
| 日式<br>出示付款碼 掃碼 出示收款碼                                                                                                    | (一個月) 三個月 至自訂 2024/02/14 ~ 2024/03/13                                | 繳款類別 11223 轉出帳戶 000098300822225                                     |  |
| Image: Constraint of the second second s | 使用牌照稅<br>2024/03/13 09:54<br>综合所得稅結算申報自繳稅款<br>新臺幣 129 元 >            | 繳款金額 新臺幣 100 元<br>銷帳編號 3502924030620023<br>繳納截止日 131231             |  |
| (P)                                                                                                    | 2024/03/13 09:47<br>综合所得稅結算申報自繳稅款<br>2024/03/13 09:36<br>新臺幣 616 元 > | 期別代號     13123       繳稅交易序號     9485585838                          |  |
| <ul><li></li></ul>                                                                                                    | 综合所得稅結算申報自繳稅款<br>2024/03/13 09:30<br>结合所得稅結算申報自繳稅款                   |                                                                     |  |
| 雪銀支付注意事項                                                                                                    | 新音所得税指复申報自繳稅款<br>综合所得稅結算申報自繳稅款<br>2024/03/12 14:57 新臺幣 100 元 >       |                                                                     |  |
| ereray                                                                                                    | 綜合所得稅結算申報自繳稅款<br>2024/03/12 14:50 新臺幣 100 元 >                        |                                                                     |  |

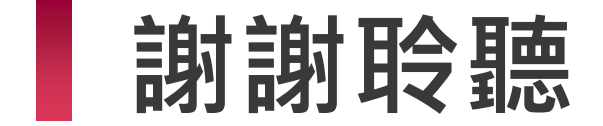

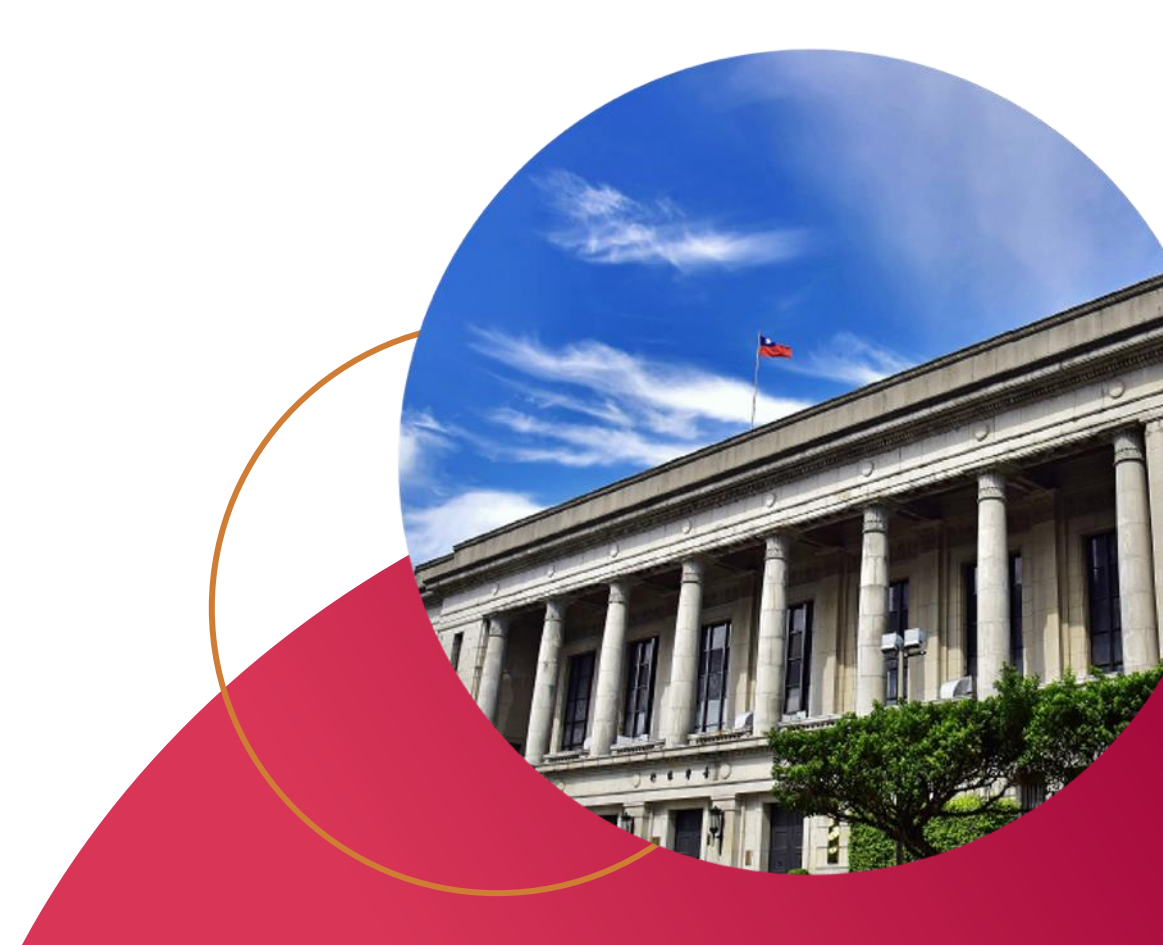

Great Deal, Great Life!